# Sun Quad Port GbE PCIe 2.0 Low Profile Adapter, UTP

User's Guide

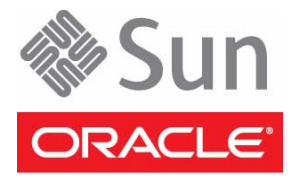

Part No.: E25532-07 April 2014 Copyright © 2012, 2014, Oracle and/or its affiliates. All rights reserved.

This software and related documentation are provided under a license agreement containing restrictions on use and disclosure and are protected by intellectual property laws. Except as expressly permitted in your license agreement or allowed by law, you may not use, copy, reproduce, translate, broadcast, modify, license, transmit, distribute, exhibit, perform, publish, or display any part, in any form, or by any means. Reverse engineering, disassembly, or decompilation of this software, unless required by law for interoperability, is prohibited.

The information contained herein is subject to change without notice and is not warranted to be error-free. If you find any errors, please report them to us in writing.

If this is software or related software documentation that is delivered to the U.S. Government or anyone licensing it on behalf of the U.S. Government, the following notice is applicable:

U.S. GOVERNMENT END USERS. Oracle programs, including any operating system, integrated software, any programs installed on the hardware, and/or documentation, delivered to U.S. Government end users are "commercial computer software" pursuant to the applicable Federal Acquisition Regulation and agency-specific supplemental regulations. As such, use, duplication, disclosure, modification, and adaptation of the programs, including any operating system, integrated software, any programs installed on the hardware, and/or documentation, shall be subject to license terms and license restrictions applicable to the programs. No other rights are granted to the U.S. Government.

This software or hardware is developed for general use in a variety of information management applications. It is not developed or intended for use in any inherently dangerous applications, including applications that may create a risk of personal injury. If you use this software or hardware in dangerous applications, then you shall be responsible to take all appropriate fail-safe, backup, redundancy, and other measures to ensure its safe use. Oracle Corporation and its affiliates disclaim any liability for any damages caused by use of this software or hardware in dangerous applications.

Oracle and Java are registered trademarks of Oracle and/or its affiliates. Other names may be trademarks of their respective owners.

Intel and Intel Xeon are trademarks or registered trademarks of Intel Corporation. All SPARC trademarks are used under license and are trademarks or registered trademarks of SPARC International, Inc. AMD, Opteron, the AMD logo, and the AMD Opteron logo are trademarks or registered trademarks of Advanced Micro Devices. UNIX is a registered trademark of The Open Group.

This software or hardware and documentation may provide access to or information on content, products, and services from third parties. Oracle Corporation and its affiliates are not responsible for and expressly disclaim all warranties of any kind with respect to third-party content, products, and services. Oracle Corporation and its affiliates will not be responsible for any loss, costs, or damages incurred due to your access to or use of third-party content, products, or services.

Copyright © 2012, 2014, Oracle et/ou ses affiliés. Tous droits réservés.

Ce logiciel et la documentation qui l'accompagne sont protégés par les lois sur la propriété intellectuelle. Ils sont concédés sous licence et soumis à des restrictions d'utilisation et de divulgation. Sauf disposition de votre contrat de licence ou de la loi, vous ne pouvez pas copier, reproduire, traduire, diffuser, modifier, breveter, transmettre, distribuer, exposer, exécuter, publier ou afficher le logiciel, même partiellement, sous quelque forme et par quelque procédé que ce soit. Par ailleurs, il est interdit de procéder à toute ingénierie inverse du logiciel, de le désassembler ou de le décompiler, excepté à des fins d'interopérabilité avec des logiciels tiers ou tel que prescrit par la loi.

Les informations fournies dans ce document sont susceptibles de modification sans préavis. Par ailleurs, Oracle Corporation ne garantit pas qu'elles soient exemptes d'erreurs et vous invite, le cas échéant, à lui en faire part par écrit.

Si ce logiciel, ou la documentation qui l'accompagne, est concédé sous licence au Gouvernement des Etats-Unis, ou à toute entité qui délivre la licence de ce logiciel ou l'utilise pour le compte du Gouvernement des Etats-Unis, la notice suivante s'applique :

U.S. GOVERNMENT END USERS. Oracle programs, including any operating system, integrated software, any programs installed on the hardware, and/or documentation, delivered to U.S. Government end users are "commercial computer software" pursuant to the applicable Federal Acquisition Regulation and agency-specific supplemental regulations. As such, use, duplication, disclosure, modification, and adaptation of the programs, including any operating system, integrated software, any programs installed on the hardware, and/or documentation, shall be subject to license terms and license restrictions applicable to the programs. No other rights are granted to the U.S. Government.

Ce logiciel ou matériel a été développé pour un usage général dans le cadre d'applications de gestion des informations. Ce logiciel ou matériel n'est pas conçu ni n'est destiné à être utilisé dans des applications à risque, notamment dans des applications pouvant causer des dommages corporels. Si vous utilisez ce logiciel ou matériel dans le cadre d'applications dangereuses, il est de votre responsabilité de prendre toutes les mesures de secours, de sauvegarde, de redondance et autres mesures nécessaires à son utilisation dans des conditions optimales de sécurité. Oracle Corporation et ses affiliés déclinent toute responsabilité quant aux dommages causés par l'utilisation de ce logiciel ou matériel pour ce type d'applications.

Oracle et Java sont des marques déposées d'Oracle Corporation et/ou de ses affiliés. Tout autre nom mentionné peut correspondre à des marques appartenant à d'autres propriétaires qu'Oracle.

Intel et Intel Xeon sont des marques ou des marques déposées d'Intel Corporation. Toutes les marques SPARC sont utilisées sous licence et sont des marques ou des marques déposées de SPARC International, Inc. AMD, Opteron, le logo AMD et le logo AMD Opteron sont des marques ou des marques déposées d'Advanced Micro Devices. UNIX est une marque déposée d'The Open Group.

Ce logiciel ou matériel et la documentation qui l'accompagne peuvent fournir des informations ou des liens donnant accès à des contenus, des produits et des services émanant de tiers. Oracle Corporation et ses affiliés déclinent toute responsabilité ou garantie expresse quant aux contenus, produits ou services émanant de tiers. En aucun cas, Oracle Corporation et ses affiliés ne sauraient être tenus pour responsables des pertes subies, des coûts occasionnés ou des dommages causés par l'accès à des contenus, produits ou services tiers, ou à leur utilisation.

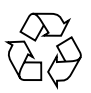

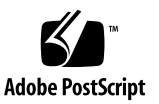

### Contents

### Using This Documentation vii

#### Understanding the Installation Process 1

Installation Overview (Oracle Solaris 10) 2

Installation Overview (Oracle Solaris 11) 3

Installation Overview (Linux) 4

Installation Overview (Windows) 5

#### Understanding the Adapter 7

Shipping Kit Contents 8
Product Description 8
Configuration Options 10
Front Panel Connectors and LEDs 11
Physical Characteristics 13
Performance Specifications 14
Power and Environmental Requirements 14
OS Patches and Updates 15

### Installing the Driver 17

- ▼ Verify the Driver Version (Oracle Solaris 10) 18
- ▼ Verify the Driver Version (Oracle Solaris 11) 19
- ▼ Remove the Driver (Oracle Solaris OS) 19
- ▼ Download and Install the Driver (Linux) 20

- ▼ Remove the Driver (Linux) 21
- ▼ Download and Install the Driver (Windows) 22
- ▼ Remove the Driver (Windows) 22

### Installing the Adapter 23

- ▼ Install the Adapter 23
- ▼ Verify the Installation (Oracle SPARC) 25
- ▼ Verify the Installation (Oracle Solaris x86) 27
- ▼ Verify the Installation (Linux) 28
- ▼ Verify the Installation (Windows) 28

### Configuring the Network 29

- ▼ Create Driver Instance Files (Oracle Solaris 10) 30
- ▼ Configure the Network Host Files (Oracle Solaris 10) 30
   Boot Options 31
- ▼ Boot Over the Network (PXE) 32
- ▼ Boot Over a GbE Network (Oracle Solaris x86 and Linux) 32
- ▼ Install Oracle Solaris 10 Over a Network (Oracle SPARC) 34

### Administering Driver Parameters and Jumbo Frames 39

Driver Parameters (Oracle Solaris OS) 40

▼ Set Driver Parameters (Oracle Solaris OS) 41

Driver Parameters (Linux) 42

▼ Set Driver Parameters (Linux) 43

Configuring Jumbo Frames (Oracle Solaris OS) 44

- ▼ Change the MTU Permanently 44
- ▼ Change the MTU Temporarily (Oracle Solaris 10) 44
- ▼ Change the MTU Temporarily (Oracle Solaris 11) 45
- ▼ Configure Jumbo Frames (Linux) 46

### Configuring Link Aggregation 47

Link Aggregation Overview 48

- ▼ Configure Link Aggregations (Oracle Solaris 10) 48
- ▼ Display Information About Link Aggregations (Oracle Solaris 10) 49
- ▼ Delete Link Aggregations (Oracle Solaris 10) 50

### Configuring VLANs 53

VLAN Overview 54

VLAN Configuration 57

VLAN Naming Format 57

- ▼ Configure Static VLANs (Oracle Solaris 10) 58
- ▼ Configure VLANs (Linux) 59
- ▼ Configure VLANs (Windows) 60

### Troubleshooting the Adapter 63

- ▼ Analyze Why the Device Link Is Missing 64
- ▼ Analyze a Port Hang 65
- ▼ Analyze Slow Network Performance 66

Glossary 67

Index 73

# Using This Documentation

This guide provides hardware and software installation instructions for the Sun Quad Port GbE PCIe 2.0 Low Profile Adapter, UTP, from Oracle. The instructions are meant for enterprise system administrators who have experience installing network hardware and software.

**Note** – In this document, the term "x86" refers to 64-bit and 32-bit systems manufactured using processors compatible with the AMD64, Intel Xeon, or Intel Pentium product families.

- "Product Notes" on page viii
- "Related Documentation" on page viii
- "Feedback" on page viii
- "Support and Accessibility" on page ix

### **Product Notes**

For late-breaking information and known issues about this product, refer to the product notes at:

```
http://www.oracle.com/pls/topic/lookup?ctx=
SQP_GbE-PCIe2.0-LP_UTP
```

### **Related Documentation**

| Documentation                                             | Links                                                                         |
|-----------------------------------------------------------|-------------------------------------------------------------------------------|
| All Oracle products                                       | http://www.oracle.com/documentation                                           |
| Sun Quad Port GbE<br>PCIe 2.0 Low Profile<br>Adapter, UTP | http://www.oracle.com/pls/topic/lookup?ctx=<br>SQP_GbE-PCIe2.0-LP_UTP         |
| Oracle Solaris 10 OS                                      | http://docs.oracle.com/cd/E23823_01/index.html                                |
| Oracle Solaris 11 OS                                      | http://docs.oracle.com/cd/E23824_01/index.html                                |
| Oracle Solaris OS and systems software library            | http://www.oracle.com/technetwork/indexes/documen<br>tation/index.html#sys_sw |

### Feedback

Provide feedback on this documentation at:

http://www.oracle.com/goto/docfeedback

# Support and Accessibility

| Description                                            | Links                                                                     |  |
|--------------------------------------------------------|---------------------------------------------------------------------------|--|
| Access electronic support<br>through My Oracle Support | http://support.oracle.com                                                 |  |
|                                                        | For hearing impaired:<br>http://www.oracle.com/accessibility/support.html |  |
| Learn about Oracle's commitment to accessibility       | http://www.oracle.com/us/corporate/accessibility/index.html               |  |

# Understanding the Installation Process

These topics provide an overview of the installation process for the Sun Quad Port GbE PCIe 2.0 Low Profile Adapter, UTP:

- "Installation Overview (Oracle Solaris 10)" on page 2
- "Installation Overview (Oracle Solaris 11)" on page 3
- "Installation Overview (Linux)" on page 4
- "Installation Overview (Windows)" on page 5

- "Understanding the Adapter" on page 7
- "Installing the Driver" on page 17
- "Installing the Adapter" on page 23
- "Configuring the Network" on page 29
- "Administering Driver Parameters and Jumbo Frames" on page 39
- "Configuring Link Aggregation" on page 47
- "Configuring VLANs" on page 53
- "Troubleshooting the Adapter" on page 63

# Installation Overview (Oracle Solaris 10)

Follow these steps to install the adapter on an Oracle Solaris 10 platform.

| Step | Description                                 | Links                                                                                                    |
|------|---------------------------------------------|----------------------------------------------------------------------------------------------------|
| 1.   | Understand the adapter.                     | "Understanding the Adapter" on page 7                                                                                                    |
| 2.   | Verify the driver installation.             | "Verify the Driver Version (Oracle Solaris 10)" on page 18                                                                                                    |
| 3.   | Install the adapter.                        | "Install the Adapter" on page 23                                                                                                    |
| 4.   | Verify the adapter installation.            | "Verify the Installation (Oracle SPARC)" on page 25<br>"Verify the Installation (Oracle Solaris x86)" on page 27                                                                                                    |
| 5.   | Configure the network.                      | "Create Driver Instance Files (Oracle Solaris 10)" on page 30<br>"Configure the Network Host Files (Oracle Solaris 10)" on<br>page 30                                                                                                    |
| 6.   | Configure the driver parameters.            | "Driver Parameters (Oracle Solaris OS)" on page 40<br>"Set Driver Parameters (Oracle Solaris OS)" on page 41                                                                                                    |
| 7.   | (Optional) Boot over the network.           | "Boot Over the Network (PXE)" on page 32<br>"Boot Over a GbE Network (Oracle Solaris x86 and Linux)"<br>on page 32                                                                                                    |
| 8.   | (Optional) Install the OS over the network. | "Install Oracle Solaris 10 Over a Network (Oracle SPARC)" on page 34                                                                                                    |
| 9.   | (Optional) Configure jumbo frames.          | "Change the MTU Permanently" on page 44                                                                                                    |
| 10.  | (Optional) Configure link aggregation.      | "Link Aggregation Overview" on page 48<br>"Configure Link Aggregations (Oracle Solaris 10)" on page 48<br>"Display Information About Link Aggregations (Oracle<br>Solaris 10)" on page 49<br>"Delete Link Aggregations (Oracle Solaris 10)" on page 50 |
| 11.  | (Optional) Configure VLANs.                 | "VLAN Overview" on page 54<br>"VLAN Configuration" on page 57<br>"Configure Static VLANs (Oracle Solaris 10)" on page 58                                                                                                    |

# Installation Overview (Oracle Solaris 11)

The installation, configuration, and administration of software packages, driver parameters, and network layers have changed in the Oracle Solaris 11 OS. The instructions for these procedures are in the Oracle Solaris 11 documentation, located here:

#### http://docs.oracle.com/cd/E23824\_01/index.html

Follow these steps to install the adapter on an Oracle Solaris 11 platform.

| Step | Description                                 | Links                                                                                                    |
|------|---------------------------------------------|----------------------------------------------------------------------------------------------------|
| 1.   | Understand the adapter.                     | "Understanding the Adapter" on page 7                                                                                                    |
| 2.   | Verify the driver installation.             | "Verify the Driver Version (Oracle Solaris 11)" on page 19                                                                                                 |
| 3.   | Install the adapter.                        | "Install the Adapter" on page 23                                                                                                    |
| 4.   | Verify the adapter installation.            | Refer to Adding and Updating Oracle Solaris 11 Software Packages.                                                                                          |
| 5.   | Configure the network.                      | Refer to Creating and Administering Oracle Solaris 11 Boot Environments.                                                                                   |
| 6.   | Configure the driver parameters.            | "Administering Driver Parameters and Jumbo Frames" on page 39                                                                                              |
| 7.   | (Optional) Boot over the network.           | Refer to Creating and Administering Oracle Solaris 11 Boot Environments.                                                                                   |
| 8.   | (Optional) Install the OS over the network. | Refer to Adding and Updating Oracle Solaris 11 Software Packages.                                                                                          |
| 9.   | (Optional) Configure jumbo frames.          | "Configuring Jumbo Frames (Oracle Solaris OS)" on page 44                                                                                                  |
| 10.  | (Optional) Configure link aggregation.      | "Link Aggregation Overview" on page 48<br>Refer to Oracle Solaris Administration: Network Interfaces and<br>Network Virtualization.                        |
| 11.  | (Optional) Configure VLANs.                 | "VLAN Overview" on page 54<br>"VLAN Configuration" on page 57<br>Refer to Oracle Solaris Administration: Network Interfaces and<br>Network Virtualization. |

# Installation Overview (Linux)

Follow these steps to install the adapter on a Linux platform.

| Step | Description                                                   | Links                                                                                                    |
|------|---------------------------------------------------------------|----------------------------------------------------------------------------------------------------|
| 1.   | Understand the adapter. "Understanding the Adapter" on page 7 |                                                                                                    |
| 2.   | Install the driver.                                           | "Download and Install the Driver (Linux)" on page 20                                                               |
| 3.   | Install the adapter.                                          | "Install the Adapter" on page 23                                                                                   |
| 4.   | Verify the adapter installation.                              | "Verify the Installation (Linux)" on page 28                                                                       |
| 5.   | Boot over the network.                                        | "Boot Over a GbE Network (Oracle Solaris x86 and Linux)" on<br>page 32<br>"Boot Over the Network (PXE)" on page 32 |
| 6.   | Configure the driver parameters.                              | "Driver Parameters (Linux)" on page 42<br>"Set Driver Parameters (Linux)" on page 43                               |
| 7.   | (Optional) Configure jumbo frames.                            | "Configure Jumbo Frames (Linux)" on page 46                                                                        |
| 8.   | (Optional) Configure VLANs.                                   | "VLAN Overview" on page 54<br>"VLAN Configuration" on page 57<br>"Configure VLANs (Linux)" on page 59              |

# Installation Overview (Windows)

Follow these steps to install the adapter on a Microsoft Windows platform.

| Step | Description                      | Links                                                  |  |
|------|----------------------------------|--------------------------------------------------------|--|
| 1.   | Understand the adapter.          | "Understanding the Adapter" on page 7                  |  |
| 2.   | Install the driver.              | "Download and Install the Driver (Windows)" on page 22 |  |
| 3.   | Install the adapter.             | "Install the Adapter" on page 23                       |  |
| 4.   | Verify the adapter installation. | "Verify the Installation (Windows)" on page 28         |  |
| 5.   | (Optional) Configure VLANs.      | "VLAN Overview" on page 54                             |  |
|      |                                  | "VLAN Configuration" on page 57                        |  |
|      |                                  | "Configure VLANs (Windows)" on page 60                 |  |

### Understanding the Adapter

These topics provide an overview of the Sun Quad Port GbE PCIe 2.0 Low Profile Adapter, UTP.

| Description                                        | Links                                                                                         |
|----------------------------------------------------|-----------------------------------------------------------------------------------------------|
| Understand the adapter.                            | "Shipping Kit Contents" on page 8                                                             |
|                                                    | "Product Description" on page 8                                                               |
|                                                    | "Front Panel Connectors and LEDs" on page 11                                                  |
|                                                    | "Physical Characteristics" on page 13                                                         |
|                                                    | "Performance Specifications" on page 14                                                       |
|                                                    | "Power and Environmental Requirements" on page 14                                             |
| Understand the hardware and software requirements. | For a list the supported platforms, operating systems, and applications, go here:             |
|                                                    | <pre>http://www.oracle.com/us/products/s ervers-storage/networking/ethernet/ index.html</pre> |
| Understand the maintenance requirements.           | "OS Patches and Updates" on page 15                                                           |

- "Installing the Driver" on page 17
- "Installing the Adapter" on page 23
- "Configuring the Network" on page 29
- "Administering Driver Parameters and Jumbo Frames" on page 39
- "Configuring Link Aggregation" on page 47
- "Configuring VLANs" on page 53
- "Troubleshooting the Adapter" on page 63

# Shipping Kit Contents

The carton in which your Sun Quad Port GbE PCIe 2.0 Low Profile Adapter, UTP, was shipped should contain the following items:

- Sun Quad Port GbE PCIe 2.0 Low Profile Adapter, UTP, with a low-profile bracket attached
- Standard height bracket, screws and washer
- Sun Network Interface Card Products Getting Started Guide

### **Related Information**

- "Product Description" on page 8
- "Front Panel Connectors and LEDs" on page 11
- "Physical Characteristics" on page 13
- "Performance Specifications" on page 14
- "Power and Environmental Requirements" on page 14
- "OS Patches and Updates" on page 15

### **Product Description**

The Sun Quad Port GbE PCIe 2.0 Low Profile Adapter, UTP, is a 1-GbE NIC for PCIe systems. The adapter offers a high density multi-port design for Sun racks and blade servers. This adapter addresses the multi-port network connectivity needs of data center environments. The adapter is ideal for slot-constrained servers, providing a simplified low-cost alternative to multiple 1-GbE server adapters for Oracle's Sun portfolio of SPARC and x86 servers.

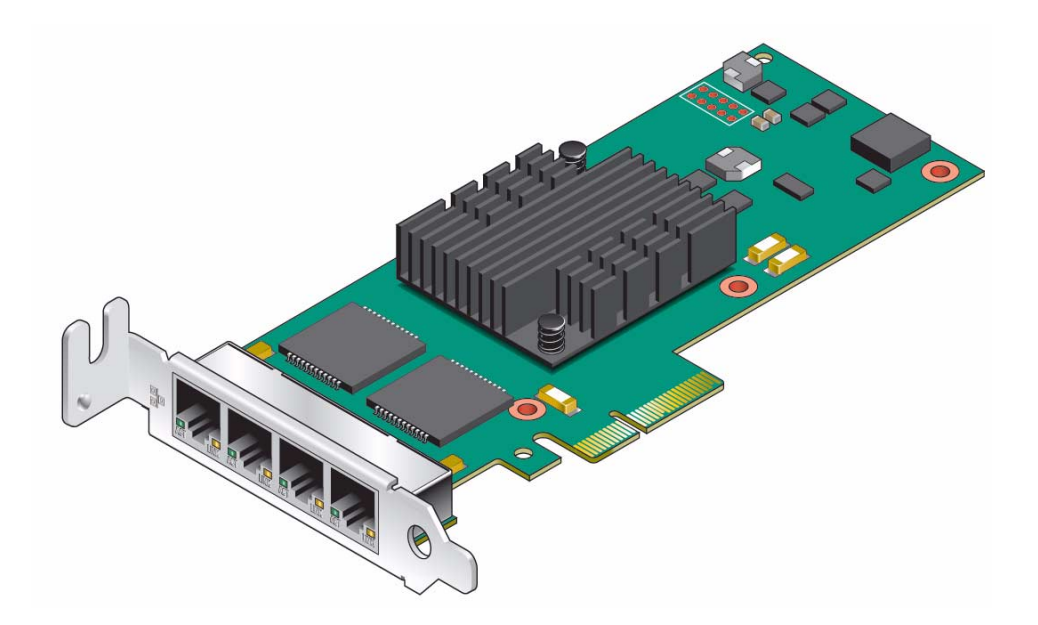

For the current list of product features, platform and software support, and data sheets, go to the Sun Quad Port GbE PCIe 2.0 Gigabit Ethernet Networking Cards website:

http://www.oracle.com/us/products/servers-storage/networking/eth
ernet/index.html

- "Shipping Kit Contents" on page 8
- "Configuration Options" on page 10
- "Front Panel Connectors and LEDs" on page 11
- "Physical Characteristics" on page 13
- "Performance Specifications" on page 14
- "Power and Environmental Requirements" on page 14
- "OS Patches and Updates" on page 15

# **Configuration Options**

You can use these networking cards in various server system configurations, such as:

- Rackmounted or pedestal servers
- Blade servers
- Add-on NIC or LAN-on-Motherboard (LOM) design
- Switch add-on cards and network applications

The following block diagram shows various network configuration options available with the Sun Quad Port GbE PCIe 2.0 Gigabit Ethernet Networking Cards.

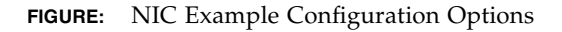

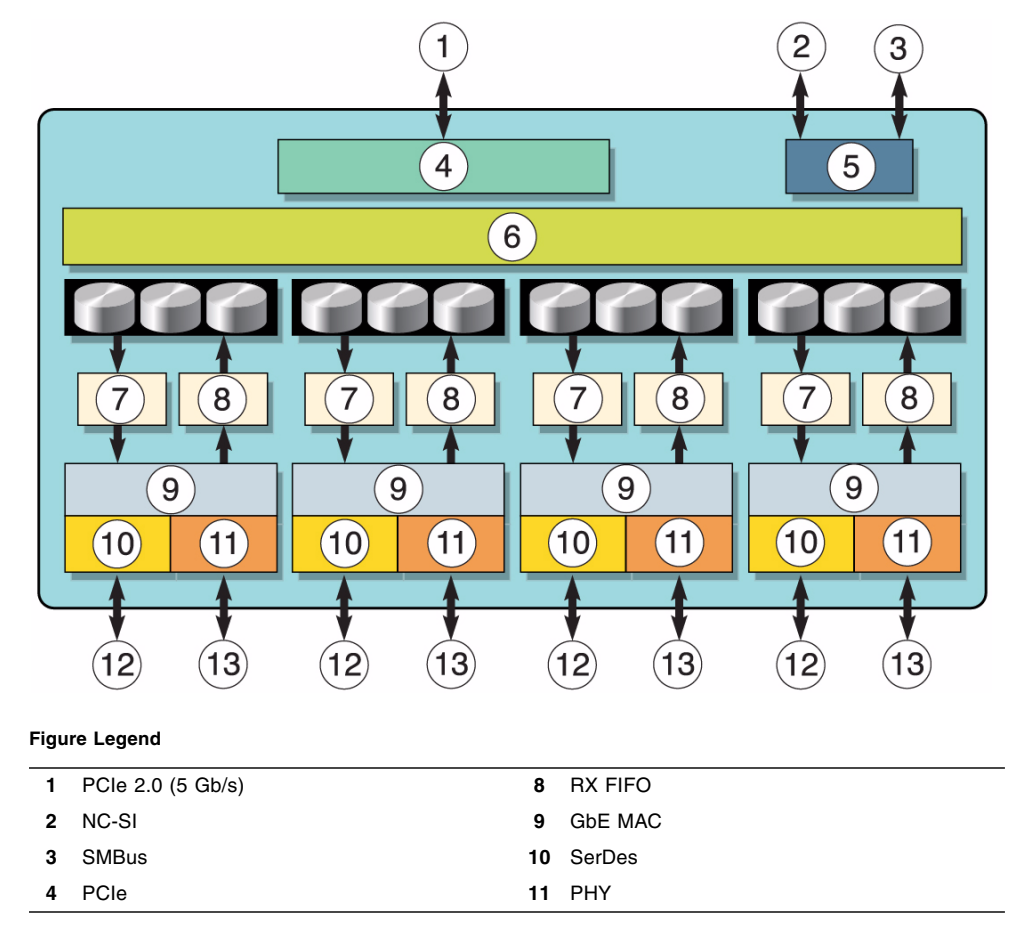

#### Figure Legend (Continued)

5 Management

SerDes/SGMII
 1000BASE-T

- 6 Queue management and DMA
- 7 TX FIFO

### **Related Information**

- "Shipping Kit Contents" on page 8
- "Front Panel Connectors and LEDs" on page 11
- "Physical Characteristics" on page 13
- "Performance Specifications" on page 14
- "Power and Environmental Requirements" on page 14
- "OS Patches and Updates" on page 15

### Front Panel Connectors and LEDs

The front panel contains four ports with two port-status LEDs assigned to each port.

### FIGURE: Front Face of the Adapter

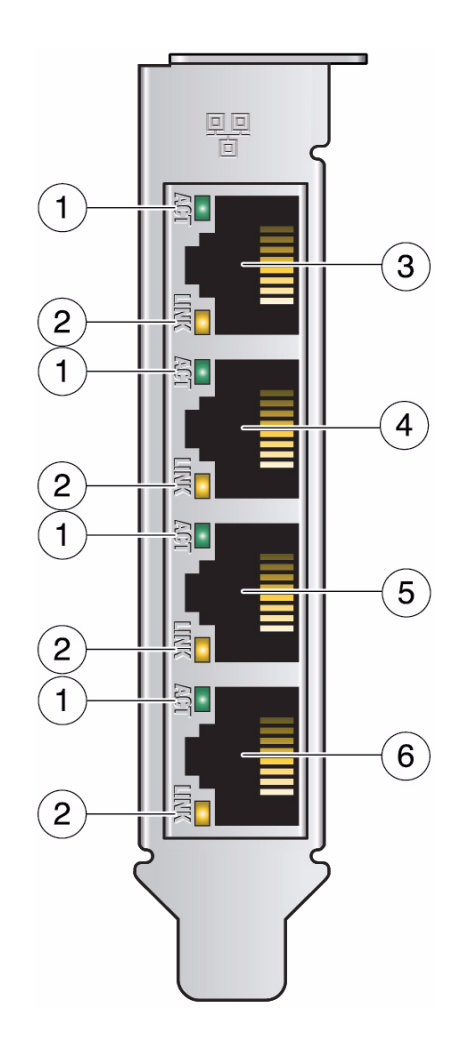

#### Figure Legend

- 1 ACT (activity) LED
- 2 LNK (link) LED
- 3 Port 0
- 4 Port 1
- 5 Port 2
- 6 Port 3

| LED | Color | State     | Meaning                                               |  |
|-----|-------|-----------|-------------------------------------------------------|--|
| ACT | None  | Off       | Link is down.                                         |  |
|     | Green | Blinking  | Activity is occurring on the link.                    |  |
|     | Green | Steady on | No activity is occurring on the link.                 |  |
| LNK | None  | Off       | Link is operating as a 10 Mbps connnection            |  |
|     | Green | Steady on | Link is operating as a 100 Mbps connection.           |  |
|     | Amber | Steady on | Link is operating as a gigabit connection (1000 Mbps) |  |

### **Related Information**

- "Install the Adapter" on page 23
- "Shipping Kit Contents" on page 8
- "Product Description" on page 8
- "Configuration Options" on page 10
- "Performance Specifications" on page 14
- "Power and Environmental Requirements" on page 14
- "OS Patches and Updates" on page 15

### **Physical Characteristics**

| Dimension | Measurement        |
|-----------|--------------------|
| Length    | 13.54 cm (5.3 in.) |
| Height    | 6.89 cm (2.71 in.) |

- "Shipping Kit Contents" on page 8
- "Product Description" on page 8
- "Configuration Options" on page 10
- "Front Panel Connectors and LEDs" on page 11
- "Performance Specifications" on page 14

- "Power and Environmental Requirements" on page 14
- "OS Patches and Updates" on page 15

### **Performance Specifications**

| Feature                       | Specification                         |
|-------------------------------|---------------------------------------|
| Data rate supported per port  | 1 Gbps (1000 Mbps), 100 Mbps, 10 Mbps |
| Bus type                      | PCIe V2.0, 5.0 GTps                   |
| Bus width                     | x4 lane PCIe                          |
| Conforms to Ethernet standard | 802.3                                 |
| Boot ROM                      | 4Mb SPI Flash                         |
| EMI                           | FCC Class A                           |

### **Related Information**

- "Shipping Kit Contents" on page 8
- "Product Description" on page 8
- "Configuration Options" on page 10
- "Front Panel Connectors and LEDs" on page 11
- "Power and Environmental Requirements" on page 14
- "OS Patches and Updates" on page 15

### Power and Environmental Requirements

| Specification                | Operation           | Storage |
|------------------------------|---------------------|---------|
| Typical power<br>consumption | 4.4W (1.17A at 12V) |         |
| Main host power supply       | $12V \pm 15\%$      |         |

| Specification | Operation                                                                          | Storage                                                                      |
|---------------|------------------------------------------------------------------------------------|------------------------------------------------------------------------------|
| Temperature   | -5°C to 55°C (-5°F to 131°F)                                                       | -40°C to 70°C (-40°F to<br>158°F), noncondensing                             |
| Humidity      | 10% to 90% noncondensing<br>relative humidity at 27°C<br>(80.6°F) maximum wet bulb | 93% noncondensing relative<br>humidity at 38°C (100.4°F)<br>maximum wet bulb |
| Altitude      | 3,302 meters (10,833.3 feet) at<br>35°C (95°F) ambient                             | 12,000 meters (39,370.1 feet)                                                |
| Vibration     | 0.20G in all axes (5-500 Hz sine)                                                  | 1.0G in all axes (5-500 Hz<br>sine)                                          |
| Shock         | 5G (11 ms half-sine)                                                               | 30G (11 ms half-sine)                                                        |
| Airflow       | 100 LFM at 50°C (122°F)                                                            |                                                                              |

### **Related Information**

- "Shipping Kit Contents" on page 8
- "Product Description" on page 8
- "Configuration Options" on page 10
- "Front Panel Connectors and LEDs" on page 11
- "Physical Characteristics" on page 13
- "Performance Specifications" on page 14
- "OS Patches and Updates" on page 15

### OS Patches and Updates

Before you patch the current OS due to version differences, you should update the entire OS image, if possible, on both the client system and the server system. If you cannot update the entire OS image, download the latest patch that contains the software driver from:

#### http://support.oracle.com/

To find the latest patch associated with the Sun Quad Port GbE PCIe 2.0 Low Profile Adapter, UTP, go to Patches & Updates and search on bug number 7157617.

For additional information, check the product web page at:

```
http://www.oracle.com/us/products/servers-storage/networking/eth
ernet/sun-quad-port-pcie-20-gigabit
```

- "Shipping Kit Contents" on page 8
- "Product Description" on page 8
- "Configuration Options" on page 10
- "Front Panel Connectors and LEDs" on page 11
- "Physical Characteristics" on page 13
- "Performance Specifications" on page 14
- "Power and Environmental Requirements" on page 14

### Installing the Driver

The SUNWigb software package comes bundled in the Oracle Solaris software. These topics explain how to verify the igb(7D) device driver on an Oracle x86 or Oracle SPARC system that uses the Oracle Solaris OS. The topics also explain how to download and install the igb(7D) driver on Linux and Windows systems.

**Note** – Oracle Solaris 10 8/11 and Oracle Solaris 11 are the first releases to support the Sun Quad Port GbE PCIe 2.0 Low Profile Adapter, UTP. You can upgrade to or install either one of these releases, but the version of the driver must be the same on both the client system and the server system.

| Description                                                          | Links                                                                                                    |
|----------------------------------------------------------------------|----------------------------------------------------------------------------------------------------|
| Verify or remove the driver<br>on an Oracle Solaris platform.        | "Verify the Driver Version (Oracle Solaris 10)" on page 18<br>"Verify the Driver Version (Oracle Solaris 11)" on page 19<br>"Remove the Driver (Oracle Solaris OS)" on page 19 |
| Download, install, or remove<br>the driver on a Linux<br>platform.   | "Download and Install the Driver (Linux)" on page 20<br>"Remove the Driver (Linux)" on page 21                                                                                 |
| Download, install, or remove<br>the driver on a Windows<br>platform. | "Download and Install the Driver (Windows)" on page 22<br>"Remove the Driver (Windows)" on page 22                                                                             |

- "Understanding the Installation Process" on page 1
- "Understanding the Adapter" on page 7
- "Installing the Adapter" on page 23
- "Configuring the Network" on page 29
- "Administering Driver Parameters and Jumbo Frames" on page 39
- "Configuring Link Aggregation" on page 47
- "Configuring VLANs" on page 53
- "Troubleshooting the Adapter" on page 63

# Verify the Driver Version (Oracle Solaris 10)

Oracle Solaris 10 8/11 is the first release of Oracle Solaris 10 to support the Sun Quad Port GbE PCIe 2.0 Low Profile Adapter, UTP. Depending on your version of Oracle Solaris 10, you might or might not need to download the updated driver.

#### 1. Check the version of the installed driver.

# modinfo grep igb
162 7b210000 1e0b8 100 1 igb (Intel 1Gb Ethernet 1.1.24)

If the version number is not 1.1.24 or later, you must install the latest driver, or you can reinstall the OS. See "OS Patches and Updates" on page 15.

**Note** – If the igb(7D) driver is not listed, the driver might not be loaded. You can use the modload(1M) command to load the driver if needed.

#### 2. Manually load the module.

```
# modload /kernel/drv/arch/igb
```

where *arch* is amd64 for 64-bit Intel systems or sparcv9 for Oracle SPARC systems.

- "Verify the Driver Version (Oracle Solaris 11)" on page 19
- "Remove the Driver (Oracle Solaris OS)" on page 19

# Verify the Driver Version (Oracle Solaris 11)

1. Check the version of the installed driver.

```
# strings /kernel/drv/arch/igb grep igb
...
igb 2.2.2
```

If the version number is not 2.2.2 or later, you must install the latest driver, or you can reinstall the OS. See "OS Patches and Updates" on page 15.

**Note** – If the igb(7D) driver is not listed, the driver might not be loaded. You can use the modload(1M) command to load the driver if needed.

### 2. Manually load the module.

# modload /kernel/drv/arch/igb

where *arch* is amd64 for 64-bit Intel systems or sparcv9 for Oracle SPARC systems.

### **Related Information**

- "Verify the Driver Version (Oracle Solaris 10)" on page 18
- "Remove the Driver (Oracle Solaris OS)" on page 19

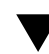

### Remove the Driver (Oracle Solaris OS)

It is not necessary to remove a driver when its associated device is removed from a system. However, if you want to clean up your file systems or conserve space, you can easily remove a driver.

• Remove the driver.

#### # pkgrm SUNWigb\*

See the pkgrm(1M) man page for more information.

#### **Related Information**

- "Verify the Driver Version (Oracle Solaris 10)" on page 18
- "Verify the Driver Version (Oracle Solaris 11)" on page 19

### Download and Install the Driver (Linux)

If your system uses the Red Hat or SUSE Linux operating system, you must download the igb device driver to install it.

- 1. Log in to your system.
- 2. In a browser, go to this location:

http://support.intel.com/support/network/adapter/

- 3. Select I350-T4 from the list of adapters.
- 4. Download the driver package, and follow the instructions on how to install the driver software.

**Note** – The primary driver link is a buildable source archive that works with Linux 2.6.*x* kernels only and requires that the currently running kernel match the SRC RPM kernel files and headers in order to build the driver. See the bundled README file in the unpacked archive from Intel for more information.

5. Load the igb(7D) driver.

# modprobe igb

6. Verify that the igb(7D) driver has been successfully installed.

| # lsmod   grep igb |     |        |          |  |
|--------------------|-----|--------|----------|--|
| # ISMOD   grep 1gb |     |        |          |  |
|                    | #   | amod i | aren ian |  |
|                    | Π + | Suca   | grep rgn |  |

The output should be similar to the following:

igb 118052 0

7. Check the igb driver version.

# modinfo igb | grep ver

For example, in the output, the version should be similar to the following:

| version: | 3.0.6-k2 |  |
|----------|----------|--|

### **Related Information**

"Remove the Driver (Linux)" on page 21

### ▼ Remove the Driver (Linux)

It is not necessary to remove a driver when its associated device is removed from a system. However, if you want to clean up your file systems or conserve space, you can easily remove a driver.

• Use the rmmod command.

# rmmod igb

### **Related Information**

■ "Download and Install the Driver (Linux)" on page 20

### Download and Install the Driver (Windows)

If your system uses the Windows Server 2003 or 2008 operating system, perform the following procedure to download and install the device driver.

- 1. Log in to your system.
- 2. In a browser, go to this location:

http://support.intel.com/support/network/adapter/

- 3. Select I350-T4 from the list of adapters.
- 4. Download the driver package.
- 5. Follow the instructions in the installation wizard.
- If the Found New Hardware Wizard screen is displayed, click Cancel. The autorun utility automatically runs after you have extracted the files.

#### **Related Information**

"Remove the Driver (Windows)" on page 22

### ▼ Remove the Driver (Windows)

It is not necessary to remove a driver when its associated device is removed from a system. However, if you want to clean up your file systems or conserve space, you can easily remove a driver.

- 1. From the Control Panel, double-click Add/Remove Programs.
- 2. Select Intel PRO Network Connections Drivers.
- 3. Click Add/Remove.
- 4. When the confirmation dialog displays, click OK.

#### **Related Information**

"Download and Install the Driver (Windows)" on page 22

### Installing the Adapter

These topics describe how to install the adapter.

| Description                      | Links                                                                                                    |
|----------------------------------|----------------------------------------------------------------------------------------------------|
| Understand the connectors.       | "Front Panel Connectors and LEDs" on page 11                                                                                                    |
| Install the adapter.             | "Install the Adapter" on page 23                                                                                                    |
| Verify the adapter installation. | "Verify the Installation (Oracle SPARC)" on page 25<br>"Verify the Installation (Oracle Solaris x86)" on page 27<br>"Verify the Installation (Linux)" on page 28<br>"Verify the Installation (Windows)" on page 28 |

### **Related Information**

- "Understanding the Installation Process" on page 1
- "Understanding the Adapter" on page 7
- "Installing the Driver" on page 17
- "Configuring the Network" on page 29
- "Administering Driver Parameters and Jumbo Frames" on page 39
- "Configuring Link Aggregation" on page 47
- "Configuring VLANs" on page 53
- "Troubleshooting the Adapter" on page 63

### Install the Adapter

The following instructions describe the basic tasks required to install the adapter. Refer to your system installation or service manual for specific PCIe installation instructions.

1. Halt and power off your system.

- 2. Power off all of the peripherals connected to your system.
- 3. Open the system unit.
- 4. Attach an antistatic wrist strap to the chassis of the server.
- 5. Remove the slot cover from the chassis.
- 6. Holding the adapter by the edges, align the adapter edge connector with the PCIe slot.

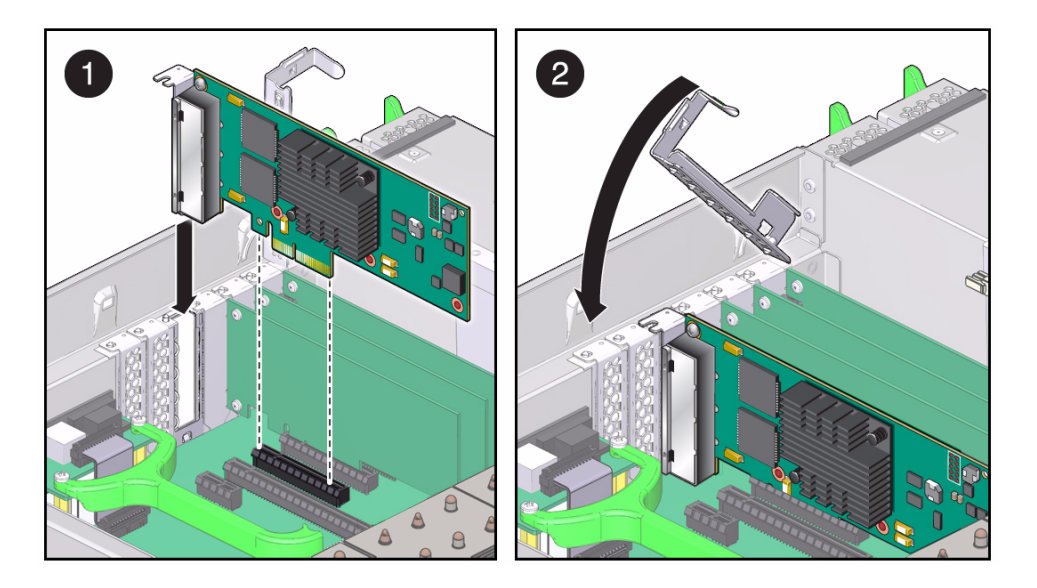

- 7. Slide the adapter face plate into the small slot at the end of the PCIe opening.
- 8. Applying even pressure at both corners of the adapter, push the adapter until it is firmly seated in the slot.

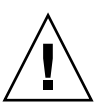

**Caution** – Do not use excessive force when installing the adapter into the PCIe slot. You might damage the adapter's PCIe connector. If the adapter does not seat properly when you apply even pressure, remove the adapter, and carefully reinstall it.

- 9. Detach the wrist strap and close the system unit.
- 10. Connect the cables to the ports.
- 11. Power on the system.

### **Related Information**

- "Verify the Installation (Oracle SPARC)" on page 25
- "Verify the Installation (Oracle Solaris x86)" on page 27
- "Verify the Installation (Linux)" on page 28
- "Verify the Installation (Windows)" on page 28

### ▼ Verify the Installation (Oracle SPARC)

**Note** – Verification is not required if your system supports DR.

- 1. Power on the system.
- 2. When the banner appears, press the Stop-A key sequence to interrupt the boot process and display the OpenBoot (ok) prompt.
- 3. List the network devices on your system.

```
ok show-nets
a) /niu@480/network@0
b) /pci@400/pci@2/pci@0/pci@c/network@0,3
c) /pci@400/pci@2/pci@0/pci@c/network@0,2
d) /pci@400/pci@2/pci@0/pci@c/network@0,1
e) /pci@400/pci@2/pci@0/pci@a/network@0,1
g) /pci@400/pci@2/pci@0/pci@a/network@0
q) NO SELECTION
Enter Selection, q to quit: q
```

**Note** – Checking the .properties output for each device is the surest way to identify the device.

#### 4. Check the .properties output for each device.

The following examples assume that /pci@400/pci@2/pci@0/pci@a/network@0,1 is a port on the adapter.

a. Move to the device directory.

ok cd /pci@400/pci@2/pci@0/pci@a/network@0,1

### b. Display properties for the device.

#### ok .properties

The output should be similar to the following:

| ok .properties         |                                                     |  |
|------------------------|-----------------------------------------------------|--|
| assigned-addresses     | 82100010 00000000 01400000 00000000 00100000        |  |
|                        | 8210001c 00000000 01500000 00000000 00004000        |  |
|                        | 82100030 00000000 01500000 00000000 00080000        |  |
| local-mac-address      | a0 36 9f 02 3e 30                                   |  |
| version                | Sun Quad Port GbE PCIe 2.0 Low Profile Adapter, UTP |  |
|                        | FCode version 3.11 1/25/12                          |  |
| phy-type               | mif                                                 |  |
| reg                    | 00100000 00000000 0000000 00000000 000000           |  |
|                        | 02100010 0000000 0000000 0000000 00100000           |  |
|                        | 0210001c 00000000 00000000 00000000 00004000        |  |
|                        | 02100030 0000000 0000000 0000000 00080000           |  |
| board-model            | 7014741                                             |  |
| model                  | SUNW,pcie-igb                                       |  |
| compatible             | pciex8086,1521.108e.7b18.1                          |  |
|                        | pciex8086,1521.108e.7b18                            |  |
|                        | pciex8086,1521.1                                    |  |
|                        | pciex8086,1521                                      |  |
|                        | pciexclass,020000                                   |  |
|                        | _<br>pciexclass,0200                                |  |
| address-bits           | 0000030                                             |  |
| max-frame-size         | 00002400                                            |  |
| network-interface-type | ethernet                                            |  |
| device_type            | network                                             |  |
| name                   | network                                             |  |
| fcode-rom-offset       | 0000000                                             |  |
| interrupts             | 0000001                                             |  |
| cache-line-size        | 0000010                                             |  |
| class-code             | 00020000                                            |  |
| subsystem-id           | 00007b18                                            |  |
| subsystem-vendor-id    | 0000108e                                            |  |
| revision-id            | 0000001                                             |  |
| device-id              | 00001521                                            |  |
| vendor-id              | 00008086                                            |  |

If you do not see the device listed, check that the adapter is properly seated. If necessary, reinstall the adapter (see "Install the Adapter" on page 23).

### c. Type the following when you finish looking at the $\ensuremath{.}$ properties values.

#### ok device-end
#### **Related Information**

- "Install the Adapter" on page 23
- "Verify the Installation (Oracle Solaris x86)" on page 27

# Verify the Installation (Oracle Solaris x86)

1. Power on the associated server, and boot the server, if needed.

#### 2. Check the driver version.

# modinfo grep igb
162 7b762000 1e0b8 100 1 igb (Intel 1Gb Ethernet 1.1.24)

If the version number is not 1.1.24 or newer, you must install the latest driver patch. See "OS Patches and Updates" on page 15.

#### 3. Check to see if the adapter is properly installed and recognized by the OS.

#### # grep igb /etc/path\_to\_inst

If the adapter is properly installed, you should see output similar to the following:

```
"/pci@0,0/pci8086,3c0a@3,2/pci108e,7d18@0" 0 "igb"
"/pci@0,0/pci8086,3c0a@3,2/pci108e,7d18@0,1" 1 "igb"
```

- "Install the Adapter" on page 23
- "Verify the Installation (Oracle SPARC)" on page 25

## ▼ Verify the Installation (Linux)

• Verify the new network interface instances corresponding to the adapter.

| # licc | nfig -a   grep eth  |                          |
|--------|---------------------|--------------------------|
| eth3   | Link encap:Ethernet | HWaddr 00:1B:21:17:67:B0 |
| eth4   | Link encap:Ethernet | HWaddr 00:1B:21:17:67:9B |

#### **Related Information**

"Install the Adapter" on page 23

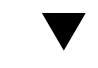

## Verify the Installation (Windows)

1. Click Control Panel.

#### 2. Click Network Connection.

If the driver is installed correctly, the Ethernet adapter interfaces labeled as "Intel(R) I350 Gigabit Quad Port Network Connection" will be displayed at the Network Connection window screen.

- 3. In the Administration Tool, click Computer Management, Device Manager, and Network Adapter.
- 4. Check the driver version.

The minimum Windows Server 2003 and 2008 driver version is 14.3.

#### **Related Information**

"Install the Adapter" on page 23

## Configuring the Network

These topics describe how to configure the network in Oracle Solaris 10 OS.

| Description                                         | Links                                                                                                    |
|-----------------------------------------------------|----------------------------------------------------------------------------------------------------|
| Configure the network for an Oracle Solaris system. | "Create Driver Instance Files (Oracle Solaris 10)" on<br>page 30<br>"Configure the Network Host Files (Oracle Solaris 10)" on<br>page 30        |
| Boot over the network.                              | "Boot Options" on page 31<br>"Boot Over the Network (PXE)" on page 32<br>"Boot Over a GbE Network (Oracle Solaris x86 and<br>Linux)" on page 32 |
| Install Oracle Solaris over the network.            | "Install Oracle Solaris 10 Over a Network (Oracle SPARC)" on page 34                                                                            |

- "Understanding the Installation Process" on page 1
- "Understanding the Adapter" on page 7
- "Installing the Driver" on page 17
- "Installing the Adapter" on page 23
- "Administering Driver Parameters and Jumbo Frames" on page 39
- "Configuring Link Aggregation" on page 47
- "Configuring VLANs" on page 53
- "Troubleshooting the Adapter" on page 63

## Create Driver Instance Files (Oracle Solaris 10)

Use this procedure to configure the network host files permanently. The new settings will be restored at each reboot.

1. Create a file named /etc/hostname.igb# for each igb(7D) interface.

where # is the interface's instance number. In the new files, only insert a text hostname, then save and exit.

- 2. Edit the /etc/hosts file to include an IP address and host name for each igb(7D) interface (that is, for each /etc/hostname.igb# file).
- 3. Boot Oracle Solaris 10.

Now the igb(7D) interfaces will be plumbed up automatically when you boot.

#### **Related Information**

- "Configure the Network Host Files (Oracle Solaris 10)" on page 30
- "Boot Options" on page 31
- "Boot Over the Network (PXE)" on page 32
- "Boot Over a GbE Network (Oracle Solaris x86 and Linux)" on page 32
- "Install Oracle Solaris 10 Over a Network (Oracle SPARC)" on page 34

## Configure the Network Host Files (Oracle Solaris 10)

Use this procedure to configure the network host files dynamically on the command line. At reboot, the settings will revert.

1. Create a file named /etc/hostname.igb# for each igb(7D) interface.

where # is the igb(7D) interface instance number you plan to use.

For example, to bring up igb0 at boot, create a file called /etc/hostname.igb0, where 0 is the number of the igb(7D) interface. If the instance number were 1, the file name would be /etc/hostname.igb1. The /etc/hostname.igb# file must contain the host name for the appropriate igb(7D) interface.

#### 2. Get the igb(7D) instances.

#### # dladm show-dev

The output should include lines similar to the following:

| igb0 | link: up | speed: 1000 | Mbps duplex: full |  |
|------|----------|-------------|-------------------|--|
| igb1 | link: up | speed: 1000 | Mbps duplex: full |  |
| igb2 | link: up | speed: 1000 | Mbps duplex: full |  |
| igb3 | link: up | speed: 1000 | Mbps duplex: full |  |

#### 3. Use the ifconfig(1M) command to set up the igb(7D) interfaces.

Your ifconfig command might look similar to the following:

# ifconfig igb0 plumb ip-address netmask 255.255.255.0 broadcast + up

#### **Related Information**

- "Create Driver Instance Files (Oracle Solaris 10)" on page 30
- "Boot Options" on page 31
- "Boot Over the Network (PXE)" on page 32
- "Boot Over a GbE Network (Oracle Solaris x86 and Linux)" on page 32
- "Install Oracle Solaris 10 Over a Network (Oracle SPARC)" on page 34

## **Boot Options**

The adapter supports several boot options:

- UEFI with PXE with option ROM (x86/x64)
- UEFI with iSCSI with option ROM (x86/x64)
- OpenBoot PROM (bootp) with PF (Oracle SPARC systems supporting LDOMs)

The Oracle Solaris Advanced Installation Guide includes more information about boot options and describes how to create a boot server.

- "Create Driver Instance Files (Oracle Solaris 10)" on page 30
- "Configure the Network Host Files (Oracle Solaris 10)" on page 30

- "Boot Over the Network (PXE)" on page 32
- "Boot Over a GbE Network (Oracle Solaris x86 and Linux)" on page 32
- "Install Oracle Solaris 10 Over a Network (Oracle SPARC)" on page 34

## ▼ Boot Over the Network (PXE)

PXE network boot is an environment to boot computers using a network interface independently of available data storage devices (such as hard disks) or installed operating systems. No boot media is required on the client system. With PXE, you can install an x86-based client over the network by using DHCP.

• Boot over the network using PXE.

Refer to the booting with PXE instructions in the *Oracle Solaris 10 Installation Guide: Network-Based Installations* for more information at:

http://docs.oracle.com/cd/E23823\_01/index.html

#### **Related Information**

- "Create Driver Instance Files (Oracle Solaris 10)" on page 30
- "Configure the Network Host Files (Oracle Solaris 10)" on page 30
- "Boot Options" on page 31
- "Boot Over a GbE Network (Oracle Solaris x86 and Linux)" on page 32
- "Install Oracle Solaris 10 Over a Network (Oracle SPARC)" on page 34

## Boot Over a GbE Network (Oracle Solaris x86 and Linux)

1. Obtain the MAC address of the first adapter port by checking the label of the adapter.

For the adapter, the MAC address on the label is for the first port. The second port's MAC address is the MAC address from the label, plus 1.

- 2. Set up the PXE boot server with the MAC addresses.
- 3. Plug the Ethernet cable into the adapter's port.

- 4. Power on the system.
- 5. Press the F2 key or the Control-E keys to go to the BIOS menu.
- 6. Go to the Boot Boot Device Priority screen and ensure that the boot order of the network devices is higher than the hard drive.
- 7. Press the F10 key to save the boot configuration changes and exit BIOS.

The system should reboot after saving the boot configuration.

8. On Oracle platforms, press the F12 key to install the OS from the network.

If the cable is connected to the correct port, you should see the MAC address that you assigned to your PXE server displayed by BIOS. If your platform does not support the F12 key, you might need to boot from the BIOS.

```
Intel(R) Boot Agent GE v1.3.31
Copyright (C) 1997-2009, Intel Corporation
Initializing and establishing link...
        Please select boot device:
        * HDD:P1-SEAGATE ST95001NSSUN500G 111
        * PXE:Slot1.F0:IBA XE Slot 0700 v2193
        * PXE:Slot1.F1:IBA XE Slot 0701 v2193
        * PXE:Slot0.F0:IBA XE Slot 0D00 v2193
        * PXE:Slot0.F1:IBA XE Slot 0D01 v2193
        * PXE:IBA GE Slot 1F00 v1331
        * PXE:IBA GE Slot 1F01 v1331
        * and * to move selection
                ENTER to select boot device
                 ESC to boot using defaults
        Intel(R) Boot Agent XE v2.1.93
Copyright (C) 1997-2011, Intel Corporation
CLIENT MAC ADDR: A0 36 9F 02 37 A4 GUID: FF200008 FFFF FFFF FFFF
CE8C75282100
CLIENT IP: 10.134.155.174 MASK: 255.255.255.0 DHCP IP:
10.134.155.4
```

9. Install the igb(7D) driver, and configure the adapter.

10. After the OS installation completes, use the BIOS to change the boot device priority to Boot from Hard Disk to boot up the newly installed OS.

Unless the boot device priority is changed, the OS installation process will repeat.

#### **Related Information**

- "Create Driver Instance Files (Oracle Solaris 10)" on page 30
- "Configure the Network Host Files (Oracle Solaris 10)" on page 30
- "Boot Options" on page 31
- "Boot Over the Network (PXE)" on page 32
- "Install Oracle Solaris 10 Over a Network (Oracle SPARC)" on page 34

## Install Oracle Solaris 10 Over a Network (Oracle SPARC)

The Oracle Solaris 10 8/11 Installation Guide: Network-Based Installations describes the full procedure for installing Oracle Solaris 10 over the network.

- 1. Prepare an installation server and a client system for installing Oracle Solaris 10 over the network.
  - a. Create an installation server that contains the image of the Oracle Solaris 10 CD.
  - b. Set up the client system to be installed over the network.

The Oracle Solaris 10 8/11 Installation Guide: Network-Based Installations describes how to create the installation server and set up the client systems

**Note** – To install the client system over a network that is not part of the same subnet, you must also create a boot server. The *Oracle Solaris Advanced Installation Guide* describes how to create a boot server.

2. On the client system, shut down and halt the system to get to the OpenBoot (ok) prompt.

```
# shutdown -i0 -g0 -y. . .
(shutdown command messages omitted)
. . .
ok
```

#### 3. At the ok prompt, display the device paths.

You should see the full paths for all of the network interfaces, including four ports for the adapter, similar to this example.

```
ok show-nets
```

```
a) /niu@480/network@0
b) /pci@400/pci@2/pci@0/pci@c/network@0,3
c) /pci@400/pci@2/pci@0/pci@c/network@0,2
d) /pci@400/pci@2/pci@0/pci@c/network@0,1
e) /pci@400/pci@2/pci@0/pci@a/network@0,1
g) /pci@400/pci@2/pci@0/pci@a/network@0
q) NO SELECTION
Enter Selection, q to quit: q
```

4. Check the .properties output for each device.

**Note** – Checking the .properties output for each device is the surest way to identify the adapter device.

The following examples assume that /pci@400/pci@2/pci@0/pci@a/network@0,1 is a port on the adapter.

a. Move to the device directory.

ok cd /pci@400/pci@2/pci@0/pci@a/network@0,1

#### b. Display properties for the device.

#### ok .properties

The output should be similar to the following:

| ok .properties         |                                                     |
|------------------------|-----------------------------------------------------|
| assigned-addresses     | 82100010 00000000 01400000 00000000 00100000        |
|                        | 8210001c 00000000 01500000 00000000 00004000        |
|                        | 82100030 00000000 01500000 00000000 00080000        |
| local-mac-address      | a0 36 9f 02 3e 30                                   |
| version                | Sun Quad Port GbE PCIe 2.0 Low Profile Adapter, UTP |
|                        | FCode version 3.11 2/25/12                          |
| phy-type               | mif                                                 |
| reg                    | 00100000 00000000 0000000 00000000 000000           |
|                        | 02100010 0000000 0000000 0000000 00100000           |
|                        | 0210001c 00000000 00000000 00000000 00004000        |
|                        | 02100030 0000000 0000000 0000000 00080000           |
| board-model            | 7014741                                             |
| model                  | SUNW,pcie-igb                                       |
| compatible             | pciex8086,1521.108e.7b18.1                          |
|                        | pciex8086,1521.108e.7b18                            |
|                        | pciex8086,1521.1                                    |
|                        | pciex8086,1521                                      |
|                        | pciexclass,020000                                   |
|                        | pciexclass,0200                                     |
| address-bits           | 0000030                                             |
| max-frame-size         | 00002400                                            |
| network-interface-type | ethernet                                            |
| device_type            | network                                             |
| name                   | network                                             |
| fcode-rom-offset       | 0000000                                             |
| interrupts             | 0000001                                             |
| cache-line-size        | 0000010                                             |
| class-code             | 00020000                                            |
| subsystem-id           | 00007b18                                            |
| subsystem-vendor-id    | 0000108e                                            |
| revision-id            | 0000001                                             |
| device-id              | 00001521                                            |
| vendor-id              | 00008086                                            |

If you do not see the device listed, check that the adapter is properly seated. If necessary, reinstall the adapter.

#### c. Type the following when you finish looking at the .properties values.

```
ok device-end
```

## 5. At the ok prompt, boot the client system using the full device path of the 1-GbE device, for example:

#### ok boot /pci@400/pci@2/pci@0/pci@a/network@0,1

The boot takes about several minutes to complete. Then, you should see a menu for continuing to install the Oracle Solaris 10 OS.

#### 6. Proceed with Oracle Solaris 10 installation.

Refer to the *Oracle Solaris 10 8/11 Installation Guide: Network-Based Installations* for more information about installing Oracle Solaris 10 over the network.

#### 7. Install the adapter software on the client system, if necessary.

The software installed in Step 5 is required to boot the client system over the 1-GbE interface. You now must install the software in order for the operating system to use the client's 1-GbE interfaces in normal operation.

Before installing the SUNWigb driver, ensure that the client system does not already have the driver installed.

#### # pkginfo | grep SUNWigb\*

- If the software is installed, this command will return the package name you typed in. In that case, skip to Step 8.
- If the software is not installed, install the software from the download center at:

http://support.oracle.com

## 8. Confirm that the network host files have been configured correctly during the Oracle Solaris 10 installation.

Although the Oracle Solaris 10 software installation creates the client's network configuration files, you might need to edit these files to match your specific networking environment. See "Configure the Network Host Files (Oracle Solaris 10)" on page 30 for more information about editing these files.

9. Display the configuration information for all datalinks or the specified datalink.

By default, the system is configured to have one datalink for each known network device.

| # dladm | show-dev |    |        |      |      |         |      |  |
|---------|----------|----|--------|------|------|---------|------|--|
| igb0    | link:    | up | speed: | 1000 | Mbps | duplex: | full |  |
| igb1    | link:    | up | speed: | 1000 | Mbps | duplex: | full |  |
| igb2    | link:    | up | speed: | 1000 | Mbps | duplex: | full |  |
| igb3    | link:    | up | speed: | 1000 | Mbps | duplex: | full |  |

- "Create Driver Instance Files (Oracle Solaris 10)" on page 30
- "Configure the Network Host Files (Oracle Solaris 10)" on page 30
- "Boot Options" on page 31
- "Boot Over the Network (PXE)" on page 32
- "Boot Over a GbE Network (Oracle Solaris x86 and Linux)" on page 32

# Administering Driver Parameters and Jumbo Frames

The igb(7D) device driver controls the adapter's interfaces. You can manually set the igb(7D) device driver parameters to customize each device in your system.

These topics describe how to administer driver parameters.

| Description                                       | Links                                                                                                    |
|---------------------------------------------------|----------------------------------------------------------------------------------------------------|
| Administrate driver parameters in Oracle Solaris. | "Driver Parameters (Oracle Solaris OS)" on page 40<br>"Set Driver Parameters (Oracle Solaris OS)" on page 41 |
| Administrate driver parameters in Linux.          | "Driver Parameters (Linux)" on page 42<br>"Set Driver Parameters (Linux)" on page 43                         |
| Configure jumbo frames.                           | "Configuring Jumbo Frames (Oracle Solaris OS)" on<br>page 44<br>"Configure Jumbo Frames (Linux)" on page 46  |

- "Understanding the Installation Process" on page 1
- "Understanding the Adapter" on page 7
- "Installing the Driver" on page 17
- "Installing the Adapter" on page 23
- "Configuring the Network" on page 29
- "Configuring Link Aggregation" on page 47
- "Configuring VLANs" on page 53
- "Troubleshooting the Adapter" on page 63

## Driver Parameters (Oracle Solaris OS)

You can configure these parameters on each igb(7D) interface

| Туре                | Keyword               | Description                                                                                                    |
|---------------------|-----------------------|----------------------------------------------------------------------------------------------------|
| Jumbo frames        | default_mtu= <i>u</i> | Size of the default MTU (payload without the Ethernet<br>header). Allowed values:<br>60 to 9216 (default = 1500)                                                                         |
| Flow control        | flow_control          | Ethernet flow control. Allowed values:<br>0 - Disable<br>1 - Receive only<br>2 - Transmit only<br>3 - Receive and transmit (default)<br>4 - Use NVROM-programmed factory default setting |
| Transmit queues     | tx_queue_number       | 1 to 8 (default = 1)                                                                                                    |
| Transmit queue size | tx_ring_size          | Number of the transmit descriptors per transmit queue.<br>Allowed values:<br>64 to 4096 (default = 512)                                                                                  |
| Receive queues      | rx_queue_number       | 1 to 4 (default = 1)                                                                                                    |
| Receive queue size  | rx_ring_size          | Number of the receive descriptors per receive queue.<br>Allowed values:<br>64 to 4096 (default = 512)                                                                                    |

- "Set Driver Parameters (Oracle Solaris OS)" on page 41
- "Configuring Jumbo Frames (Oracle Solaris OS)" on page 44

## Set Driver Parameters (Oracle Solaris OS)

1. Locate the path names and the associated instance numbers in the /etc/path\_to\_inst file.

For example, on an Oracle SPARC system, you should see output similar to the following:

```
# grep igb /etc/path_to_inst
```

```
"/pci@400/pci@2/pci@0/pci@a/network@0" 1 "igb"
```

```
"/pci@400/pci@2/pci@0/pci@a/network@0,1" 2 "igb"
```

On an Oracle Solaris x86 system, you should see output similar to the following:

```
# grep igb /etc/path_to_inst
"/pci@0,0/pci8086,3c0a@3,2/pci108e,7b18@0" 0 "igb"
"/pci@0,0/pci8086,3c0a@3,2/pci108e,7b18@0,1" 1 "igb"
```

In the preceding example:

- The first part within the double quotes specifies the hardware node name in the device tree.
- The number not enclosed in quotes is the instance number (shown in bold for emphasis).
- The last part in double quotes is the driver name.

**Note** – To identify a PCIe device unambiguously in the igb.conf file, use the name, parent name, and unit address for the device. In the example, the name is pci108e, 7b18, the parent is /pci@0,0/pci8086,3c0a@3,2, and the unit address is 0. Refer to the pci(4) man page for more information about the PCIe device specification.

2. Set the parameters for the igb(7D) devices in the /kernel/drv/igb.conf file.

For example, to set the flow\_control parameter to 3 for igb0:

```
name = "pci108e,7d18"
parent = "/pci@0,0/pci8086,3c0a@3,2"
unit-address = "0"
flow_control = 3;
```

- 3. Save the igb.conf file.
- 4. Reboot the system.

#### **Related Information**

- "Driver Parameters (Oracle Solaris OS)" on page 40
- "Configuring Jumbo Frames (Oracle Solaris OS)" on page 44

## **Driver Parameters (Linux)**

The following table lists the tunable igb(7D) driver parameters for Linux operating systems and describes their function.

| Keyword        | Valid Range                                                 | Default Value                                                              | Description                                                                                                    |
|----------------|-------------------------------------------------------------|----------------------------------------------------------------------------|----------------------------------------------------------------------------------------------------|
| FlowControl    | 0 to 3<br>(0=none, 1=RX<br>only, 2=TX only,<br>3=RX and TX) | Read from the<br>EEPROM.<br>If EEPROM is not<br>detected, default<br>is 3. | This parameter controls the automatic generation (TX) and response (RX) to Ethernet PAUSE frames.                                                                                                    |
| RxDescriptiors | 64 to 512                                                   | 512                                                                        | This value is the number of receive descriptors<br>allocated by the driver. Increasing this value<br>allows the driver to buffer more incoming<br>packets. Each descriptor is 16 bytes. A receive<br>buffer is also allocated for each descriptor and<br>can be either 2048, 4056, 8192, or 16384 bytes,<br>depending on the MTU setting. When the MTU<br>size is 1500 or less, the receive buffer size is<br>2048 bytes. When the MTU is greater than 1500,<br>the receive buffer size will be either 4056, 8192,<br>or 16384 bytes. The maximum MTU size is<br>16114. |

| Keyword       | Valid Range           | Default Value | Description                                                                                                    |
|---------------|-----------------------|---------------|----------------------------------------------------------------------------------------------------|
| RxIntDelay    | 0 to 65535<br>(0=off) | 72            | This value delays the generation of receive<br>interrupts in units of 0.8192 microseconds.<br>Receive interrupt reduction can improve CPU<br>efficiency if properly tuned for specific network<br>traffic. Increasing this value adds extra latency<br>to frame reception and can end up decreasing<br>the throughput of TCP traffic. If the system is<br>reporting dropped receives, this value might be<br>set too high, causing the driver to run out of<br>available receive descriptors. |
| TxDescriptors | 80 to 4096            | 256           | This value is the number of transmit descriptors<br>allocated by the driver. Increasing this value<br>allows the driver to queue more transmits. Each<br>descriptor is 16 bytes.                                                                                                    |
| XsumRX        | 0 to 1                | 1             | A value of 1 indicates that the driver should<br>enable IP checksum offload for received packets<br>(both UDP and TCP) to the Ethernet adapter<br>hardware.                                                                                                    |

#### **Related Information**

- "Set Driver Parameters (Linux)" on page 43
- "Configure Jumbo Frames (Linux)" on page 46

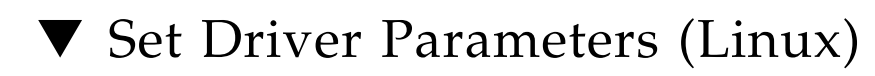

• Use the ethtool utility or the configtool utility to set parameters on a Linux platform.

- "Driver Parameters (Linux)" on page 42
- "Configure Jumbo Frames (Linux)" on page 46

# Configuring Jumbo Frames (Oracle Solaris OS)

Jumbo frames can support up to 9216 MTU. The default value is 1500 MTU. Use the following steps to set the size permanently.

- "Change the MTU Permanently" on page 44
- "Change the MTU Temporarily (Oracle Solaris 10)" on page 44
- "Change the MTU Temporarily (Oracle Solaris 11)" on page 45

### Change the MTU Permanently

1. Add the following line in the /kernel/drv/igb.conf file:

**default\_mtu =** desired-frame-size

The desired-frame-size value can range from 60 to 9216.

2. Reboot the server.

#### **Related Information**

- "Driver Parameters (Oracle Solaris OS)" on page 40
- "Set Driver Parameters (Oracle Solaris OS)" on page 41
- "Change the MTU Temporarily (Oracle Solaris 10)" on page 44
- "Change the MTU Temporarily (Oracle Solaris 11)" on page 45

## ▼ Change the MTU Temporarily (Oracle Solaris 10)

• Use the ifconfig(1M) command to increase MTUs to allow transmission of jumbo frames.

For example, where the device name is igb0, the following command increases MTUs to the maximum:

# ifconfig igb0 plumb mtu 9000 up

The temporary setting lasts only until the next reboot of the server.

#### **Related Information**

- "Driver Parameters (Oracle Solaris OS)" on page 40
- "Set Driver Parameters (Oracle Solaris OS)" on page 41
- "Change the MTU Permanently" on page 44
- "Change the MTU Temporarily (Oracle Solaris 11)" on page 45

## ▼ Change the MTU Temporarily (Oracle Solaris 11)

• Use the dladm(1M) command to increase MTUs to allow transmission of jumbo frames.

For example, where the device name is igb0, the following command increases MTUs to the maximum:

# dladm set-linkprop -t -p mtu=9000 igb0

The temporary setting lasts only until the next reboot of the server.

- "Driver Parameters (Oracle Solaris OS)" on page 40
- "Set Driver Parameters (Oracle Solaris OS)" on page 41
- "Change the MTU Permanently" on page 44
- "Change the MTU Temporarily (Oracle Solaris 10)" on page 44

## ▼ Configure Jumbo Frames (Linux)

Jumbo frames can support up to 9216 MTU. The default value is 1500 MTU.

• Use the ifconfig(1M) command to increase MTUs to allow transmission of jumbo frames.

For example, where the IP address for eth7 is 192.1.1.200, the following command increases MTUs to the maximum:

#### # ifconfig eth7 192.1.1.200 mtu 9000 up

- "Driver Parameters (Linux)" on page 42
- "Set Driver Parameters (Linux)" on page 43

## **Configuring Link Aggregation**

These topics describe how to configure link aggregation in the Oracle Solaris 10 OS. For instructions on how to configure link aggregations in the Oracle Solaris 11 OS, refer to *Oracle Solaris Administration: Network Interfaces and Network Virtualization* in the Oracle Solaris 11 documentation library.

| Description                                    | Links                                                                                                    |
|------------------------------------------------|----------------------------------------------------------------------------------------------------|
| Understand link aggregation.                   | "Link Aggregation Overview" on page 48                                                                                                    |
| Manage link aggregations in<br>Oracle Solaris. | "Configure Link Aggregations (Oracle Solaris 10)" on<br>page 48<br>"Display Information About Link Aggregations (Oracle<br>Solaris 10)" on page 49<br>"Delete Link Aggregations (Oracle Solaris 10)" on page 50 |

- "Understanding the Installation Process" on page 1
- "Understanding the Adapter" on page 7
- "Installing the Driver" on page 17
- "Installing the Adapter" on page 23
- "Configuring the Network" on page 29
- "Administering Driver Parameters and Jumbo Frames" on page 39
- "Configuring VLANs" on page 53
- "Troubleshooting the Adapter" on page 63

## Link Aggregation Overview

Link aggregation enables one or more network links to be aggregated together to form a link aggregation group. This link aggregation group appears to MAC clients as a regular link. Link aggregation, which is defined by IEEE 802.3ad, provides the following benefits:

- Increased bandwidth
- Linearly incremental bandwidth
- Load sharing
- Automatic configuration
- Rapid configuration and reconfiguration
- Deterministic behavior
- Low risk of duplication or misordering
- Support of existing IEEE 802.3ad MAC clients
- Single port failover

#### **Related Information**

- "Configure Link Aggregations (Oracle Solaris 10)" on page 48
- "Display Information About Link Aggregations (Oracle Solaris 10)" on page 49
- "Delete Link Aggregations (Oracle Solaris 10)" on page 50

## Configure Link Aggregations (Oracle Solaris 10)

The example in this procedure aggregates sample interfaces igb0, igb1, igb2, and igb3. Arbitrary key numbers (1 and 2) are used for each aggregation.

Note - These commands change the contents of the /etc/aggregation.conf file.

1. Unplumb the interfaces to be aggregated.

```
# ifconfig igb0 unplumb
# ifconfig igb1 unplumb
# ifconfig igb2 unplumb
# ifconfig igb3 unplumb
```

2. Create a link aggregation group with key 1 containing the first two interfaces, and bring up the link group.

In this example, the -1 active option turns on LACP mode:

```
# dladm create-aggr -l active -d igb0 -d igb1 1
# ifconfig aggr1 plumb
# ifconfig aggr1 192.2.2.84 up
```

3. Create a link aggregation group with key 2 containing the other two interfaces, and bring up the link group.

No mode is specified for the link aggregation group in this example:

```
# dladm create-aggr -d igb2 -d igb3 2
# ifconfig aggr2 plumb
# ifconfig aggr2 193.2.2.84 up
```

#### **Related Information**

- "Link Aggregation Overview" on page 48
- "Display Information About Link Aggregations (Oracle Solaris 10)" on page 49
- "Delete Link Aggregations (Oracle Solaris 10)" on page 50
- ifconfig(1M) man page
- dladm(1M) man page

## Display Information About Link Aggregations (Oracle Solaris 10)

The ifconfig(1M) and dladm(1M) commands provide different details about link aggregations, as in the following examples.

• Use the appropriate command to obtain the desired results.

• Use the ifconfig(1M) command to examine the details about a link aggregation.

The following examples display the information about the two link aggregations created in "Configure Link Aggregations (Oracle Solaris 10)" on page 48.

# # ifconfig aggr1 aggr1: flags=1000843<UP,BROADCAST,RUNNING,MULTICAST,IPv4> mtu 1500 index 32 inet 192.2.2.84 netmask ffffff00 broadcast 192.2.2.255 ether 0:15:17:75:ff:81 # ifconfig aggr2 aggr2: flags=1000843<UP,BROADCAST,RUNNING,MULTICAST,IPv4> mtu 1500 index 33 inet 193.2.2.84 netmask ffffff00 broadcast 193.2.2.255 ether 0:15:17:75:ff:83

- Use the dladm show-aggr command to show link aggregation status.
- Use the dladm show-aggr -s command to show link aggregation statistics.
- Use the dladm show-aggr -L command to display LACP-specific information.

#### **Related Information**

- "Link Aggregation Overview" on page 48
- "Configure Link Aggregations (Oracle Solaris 10)" on page 48
- "Delete Link Aggregations (Oracle Solaris 10)" on page 50

## Delete Link Aggregations (Oracle Solaris 10)

1. Use the ifconfig(1M) command to unplumb each link aggregation you want to delete.

For example:

```
# ifconfig aggr1 unplumb
# ifconfig aggr2 unplumb
```

2. Use the dladm command to delete each unwanted link aggregation.

For example:

# dladm delete-aggr 1
# dladm delete-aggr 2

- "Link Aggregation Overview" on page 48
- "Configure Link Aggregations (Oracle Solaris 10)" on page 48
- "Display Information About Link Aggregations (Oracle Solaris 10)" on page 49

## **Configuring VLANs**

These topics describe how to configure VLANs in Oracle Solaris 10 OS. For instructions on how to configure VLANs in Oracle Solaris 11 OS, refer to *Oracle Solaris Administration: Network Interfaces and Network Virtualization* in the Oracle Solaris 11 OS documentation library.

**Note** – If you change any of the VLAN configuration parameters, you must reboot the system before the changes take effect. If you make changes and do not reboot, you might experience configuration problems.

| Description       | Links                                                                                                    |
|-------------------|----------------------------------------------------------------------------------------------------|
| Understand VLANs. | "VLAN Overview" on page 54<br>"VLAN Configuration" on page 57<br>"VLAN Naming Format" on page 57                                          |
| Configure VLANs.  | "Configure Static VLANs (Oracle Solaris 10)" on page 58<br>"Configure VLANs (Linux)" on page 59<br>"Configure VLANs (Windows)" on page 60 |

- "Understanding the Installation Process" on page 1
- "Understanding the Adapter" on page 7
- "Installing the Driver" on page 17
- "Installing the Adapter" on page 23
- "Configuring the Network" on page 29
- "Administering Driver Parameters and Jumbo Frames" on page 39
- "Configuring Link Aggregation" on page 47
- "Troubleshooting the Adapter" on page 63

## VLAN Overview

With multiple VLANs on a single port, a server with a single adapter can have a logical presence on multiple IP subnets. By default, you can define 128 VLANs for each VLAN-aware adapter on your server. However, you can increase this number by changing the system parameters.

If your network does not require multiple VLANs, you can use the default configuration, in which case no further configuration is necessary.

VLANs enable you to split your physical LAN into logical subparts, providing an essential tool for increasing the efficiency and flexibility of your network.

VLANs are commonly used to separate groups of network users into manageable broadcast domains, to create logical segmentation of workgroups, and to enforce security policies among each logical segment. Each defined VLAN behaves as its own separate network, with its traffic and broadcasts isolated from the others, increasing the bandwidth efficiency within each logical group.

Although VLANs are commonly used to create individual broadcast domains or separate IP subnets, it can be useful for a server to have a presence on more than one VLAN simultaneously. Several Oracle Sun products support multiple VLANs on a per-port or per-interface basis, allowing very flexible network configurations.

The following figure shows an example network that uses VLANs.

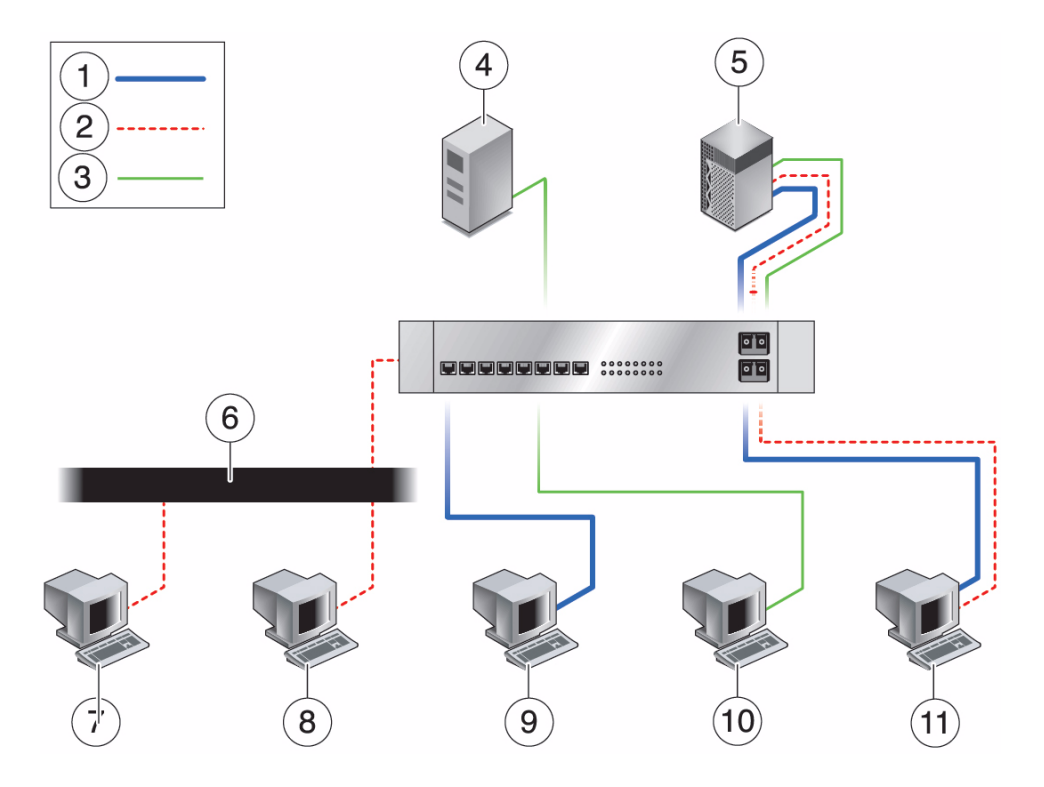

#### Figure Legend

- 1 VLAN 1
- 2 VLAN 2
- 3 VLAN 3
- 4 Accounting server (VLAN 3)
- 5 Main server with GbE-tagged adapter (all VLANs)
- 6 Shared media segment
- 7 PC 1: Software development (VLAN 2)
- 8 PC 2: Software development (VLAN 2)
- 9 PC 3: Engineering (VLAN 1)
- 10 PC 4: Accounting (VLAN 3)
- 11 PC 5: Software development and engineering with GbE-tagged adapter (VLAN 1 and VLAN 2)

The example network has the following features:

The physical LAN network consists of a switch, two servers, and five clients. The LAN is logically organized into three different VLANs, each representing a different IP subnet.

- VLAN 1 is an IP subnet consisting of the Main Server, Client 3, and Client 5. This VLAN represents an engineering group.
- VLAN 2 includes the Main Server, Clients 1 and 2 by means of a shared media segment, and Client 5. This VLAN is a software development group.
- VLAN 3 includes the Main Server, the Accounting Server, and Client 4. This VLAN is an accounting group.

The Main Server is a high-use server that must be accessed from all VLANs and IP subnets. The server has a Sun Quad Port GbE PCIe 2.0 Low Profile Adapter, UTP, installed. All three IP subnets are accessed by means of the single physical Ethernet adapter interface. The server is attached to one of the switch's Gigabit Ethernet ports, which is configured for VLANs 1, 2, and 3. Both the Ethernet adapter and the connected switch port have tagging turned on. Because of the tagging VLAN capabilities of both devices, the server is able to communicate on all three IP subnets in this network, but continues to maintain broadcast separation between all of those subnets. The following list describes the components of this network:

- The Accounting Server is available to only VLAN 3. The Accounting Server is isolated from all traffic on VLANs 1 and 2. The switch port connected to the server has tagging turned off.
- Clients 1 and 2 are attached to a shared media hub that is then connected to the switch. Clients 1 and 2 belong only to VLAN 2. Those clients are logically in the same IP subnet as the Main Server and Client 5. The switch port connected to this segment has tagging turned off.
- Client 3 is a member of VLAN 1. This client can communicate only with the Main Server and Client 5. Tagging is not enabled on Client 3's switch port.
- Client 4 is a member of VLAN 3. This client can communicate only with the servers. Tagging is not enabled on Client 4's switch port.
- Client 5 is a member of both VLANs 1 and 2. This client has a Sun Quad Port GbE PCIe 2.0 Low Profile Adapter, UTP, installed. Client 5 is connected to switch port 10. Both the Ethernet adapter and the switch port are configured for VLANs 1 and 2, and both have tagging enabled.

VLAN tagging must be enabled only on switch ports that:

- Create trunk links to other VLAN-aware Ethernet switches.
- Are connected to tag-capable end-stations, such as servers or workstations with VLAN-aware Ethernet adapters.

#### **Related Information**

- "VLAN Configuration" on page 57
- "VLAN Naming Format" on page 57
- "Configure Static VLANs (Oracle Solaris 10)" on page 58

## **VLAN** Configuration

You can create VLANs according to various criteria, but each VLAN must be assigned a VLAN tag or VLAN ID (VID). The VID is a 12-bit identifier between 1 and 4094 that identifies a unique VLAN. For each network interface (igb0, igb1, igb2, and so on), 4094 possible VLAN IDs can be selected for each port.

Tagging an Ethernet frame requires the addition of a tag header to the frame. The header is inserted immediately following the destination MAC address and the source MAC address. The tag header consists of two bytes of Ethernet Tag Protocol identifier (TPID, 0x8100) and two bytes of TCI. The TCI consists of a user priority, the CFI, and the VID.

By default, a single VLAN is configured for every port, which groups all ports into the same broadcast domain, just as if there were no VLANs at all. This means that VLAN tagging for the switch port is turned off.

**Note** – If you configure a VLAN virtual device for an Ethernet adapter, all traffic sent or received by that Ethernet adapter must be in VLAN-tagged format.

#### **Related Information**

- "VLAN Overview" on page 54
- "VLAN Naming Format" on page 57
- "Configure Static VLANs (Oracle Solaris 10)" on page 58

## **VLAN Naming Format**

When configuring VLANs, use the following naming format, which includes both the VID and the physical PPA:

VLAN logical PPA = 1000 \* VID + Device-PPA

For example, if the virtual ID is 123 and the device PPA is 2, the VLAN interface would be igb123002. In another example, on a server with an adapter that has an instance number of 2, belonging to two VLANs with VID 123 and VID 224, the VLAN interfaces would be igb123002 and igb224002, respectively.

This format limits the maximum number of PPAs (instances) that can be configured in the /etc/path\_to\_inst file to 1000.

#### **Related Information**

- "VLAN Overview" on page 54
- "VLAN Configuration" on page 57
- "Configure Static VLANs (Oracle Solaris 10)" on page 58

## Configure Static VLANs (Oracle Solaris 10)

1. Create one /etc/hostname.igb# file for each VLAN that will be configured for each adapter on the server.

See "VLAN Naming Format" on page 57.

2. Use the ifconfig(1M) command to configure each VLAN virtual device.

Include the IP address in the command you type. For example, if the IP address is 192.2.2.84, type:

```
# ifconfig igb123002 plumb 192.2.2.84 up
```

3. Use the ifconfig -a command to see details about the VLAN devices.

This example shows the output of ifconfig -a on a system having VLAN devices igb123002 and igb224002:

```
igb123002: flags=201000843<UP,BROADCAST,RUNNING,MULTICAST,IPv4,CoS>\
mtu 1500 index 4
inet 192.2.2.82 netmask ffffff00 broadcast 192.2.2.255
ether 0:13:20:f5:f6:dc
igb224002: flags=201000843<UP,BROADCAST,RUNNING,MULTICAST,IPv4,CoS>\
```

**Note** – In the preceding examples, the second NIC output for igb224002 was plumbed and enabled (that is, used the up option), but had no IP address. By default, the netmask and broadcast addresses are set by the system, which uses IP class C to make that setting 255.255.255.0. When the address is set, the ifconfig(1M) command by default does not display the broadcast address if the explicit IP address is not set.

Refer to the documentation that came with your switch for specific instructions for setting VLAN tagging and ports.

#### **Related Information**

- "VLAN Overview" on page 54
- "VLAN Configuration" on page 57
- "VLAN Naming Format" on page 57

## ▼ Configure VLANs (Linux)

1. Ensure that the igb module is loaded.

# modprobe igb

2. Plumb the adapter's interface.

# ifconfig eth6 xxx.xxx.xx.xx up

where xxx.xxx.xxx is the IP address of the interface.

3. Add the VLAN VID.

For example:

#### # vconfig add eth6 5

where eth6 is the interface and 5 is the VID.

**Note** – In Linux systems, you can use any single digit as the VID.

4. Configure the igb VLAN (eth6 in this example).

```
# ifconfig eth6.5 xxx.xxx.xx.xx up
```

where *xxx.xxx.xxx* is the IP address of the interface.

#### **Related Information**

- "VLAN Overview" on page 54
- "VLAN Configuration" on page 57

## ▼ Configure VLANs (Windows)

- 1. Click Control Panel.
- 2. Click Network Connection.
- 3. Click the folder icon from the sub-manual bar.
- 4. Right-click the adapter port, then select Properties.
- 5. Click Configure.
- 6. Click VLAN, then click New.
- 7. Type VLAN with *ID* (for example, type VLAN10).
- 8. Click OK.
- 9. Open the Local Connections for VLAN window from the Network Connections window (Control Panel->Network Internet->Network Connections).
- 10. Right-click the Properties button, and select the TCP/IPv4 port in the list.
- 11. Click the Properties button, and fill in the desired IP address.
- 12. Click Subnet Mask.

The value 255.255.255.0 is displayed.

- 13. Click OK.
- 14. Repeat Step 3 through Step 10 until all the network ports are VLAN configured.

**Note** – Ensure that the firewall is configured to allow VLAN traffic. Otherwise, the VLAN might not operate properly.

- "VLAN Overview" on page 54
- "VLAN Configuration" on page 57
# Troubleshooting the Adapter

These topics describe how to troubleshoot the installation and operation of the adapter on an Oracle SPARC or x86 system running Oracle Solaris 10 or 11 OS. These topics are not intended to be comprehensive. They cover basic installation issues.

| Description                       | Links                                               |
|-----------------------------------|-----------------------------------------------------|
| Troubleshoot ifconfig(1M) issues. | "Analyze Why the Device Link Is Missing" on page 64 |
| Troubleshoot outages.             | "Analyze a Port Hang" on page 65                    |
| Troubleshoot performance.         | "Analyze Slow Network Performance" on page 66       |

- "Understanding the Installation Process" on page 1
- "Understanding the Adapter" on page 7
- "Installing the Driver" on page 17
- "Installing the Adapter" on page 23
- "Troubleshooting the Adapter" on page 63
- "Configuring Link Aggregation" on page 47
- "Configuring VLANs" on page 53

# Analyze Why the Device Link Is Missing

If the ifconfig(1M) command cannot find a device, the following message is displayed in the output:

```
cannot open igb0; link doesn't exist
...
```

1. Check the OS.

. . .

- If the OS is Oracle Solaris 10 8/11, skip to Step 2.
- If the OS is Oracle Solaris 11, use the dladm(1M) command to plumb the driver. See the dladm(1M) man page for instructions.
- 2. Check that the adapter is seated properly in its slot, that the cables are properly attached, and that the LEDs are functioning.
- 3. Use the prtconf(1M) or scanpci(1M) command to ensure that the device is installed.
- 4. If the device exists, check the /etc/driver\_aliases file to ensure that the file contains an igb entry that corresponds to the name for the device.
- 5. If the entry exists, check the /etc/path\_to\_inst file to ensure that the file contains an igb entry.

Removing a device and reseating it in another slot does not always clean up the device tree. If this is the case, you must remove the device tree and reboot the system. See *Oracle Solaris Administration: Network Interfaces and Network Virtualization* for more information.

- "Analyze a Port Hang" on page 65
- "Analyze Slow Network Performance" on page 66

# ▼ Analyze a Port Hang

#### 1. If the interface encounters a soft hang, replumb the device.

- For Oracle Solaris 10, use the ifconfig(1M) command.
- For Oracle Solaris 11, use the dladm(1M) command.

#### 2. If the interface encounters a hard hang, reboot the system.

If the interface encounters another hard hang, try to capture the trace information by using the dtrace(1M) command, as in the following example.

# detrace -F -m `igb{trace(timestamp0}' > /tmp/dtrace.out

3. If the system is panicked, retrieve the crash dump in /var/crash/hostname.

# mdb unix.0 vmcore.0 > \$c

**Note** – If the interface encounters a hard hang or a panic, file a CR at Oracle Support. Attach the last page of the dtrace(1M) output or the crash dump to the CR.

- "Analyze Why the Device Link Is Missing" on page 64
- "Analyze Slow Network Performance" on page 66

# Analyze Slow Network Performance

The adapter supports several driver parameters that affect the performance of the ports. See "Driver Parameters (Oracle Solaris OS)" on page 40 for more information about the default values.

**1.** Use the truss(1M) command against the process ID of the network application to view the network performance.

# truss -p PID

2. Look for NIS, DNS, and network routing outages.

If you find any issues, fix them before proceeding.

3. Use the iostat(1M) command to view the I/O statistics to ensure that there are no bottlenecks on the disk.

#### # iostat -xcn 5

If you discover a bottleneck, try setting logging to dump to the /tmp directory. Then, retest to ensure that the new configuration improved performance.

- 4. Use the vmstat(1M) and the mpstat(1M) commands to check that none of the following conditions exist:
  - CPU is pegged.
  - CPU is receiving too many interrupts.
  - Memory is low.
  - Page faults are occurring.
  - Contention for resources causes too many spins on mutex (smtx).

If the performance issue points to the driver, try to profile the call stack for igb(7D) by using the DTrace script. For more information about the DTrace script, go to:

http://www.oracle.com/us/support/

- "Analyze Why the Device Link Is Missing" on page 64
- "Analyze a Port Hang" on page 65

# Glossary

| A<br>Act       | (activity) Indicates that the port is up and running at 1-GbE speed.                                                 |
|----------------|----------------------------------------------------------------------------------------------------|
| B<br>bios      | (basic input/output system) In this guide, the term BIOS refers to the BIOS software on the client or server system. |
| C<br>CFI<br>CR | (canonical format indicator) A 1-bit field in the Ethernet header.<br>(change request)                               |
| D              |                                                                                                    |
| DHCP           | (Dynamic Host Configuration Protocol) Part of the application layer in the Internet protocol suite.                  |
| DMA            | (direct memory access)                                                                                               |
| DNS            | (domain name system) Translates human-readable domain names into numerical identifiers.                              |

**DR** (dynamic reconfiguration) Used to automatically reconfigure resources within a domain or from one domain to another domain.

| E      |                                                                                                    |
|--------|----------------------------------------------------------------------------------------------------|
| EEE    | (energy efficient Ethernet)                                                                                |
| EEPROM | (electronically erasable programmable read-only memory)                                                    |
| EMI    | (electromagnetic interference) The interference caused by the magnetic fields<br>of electronic components. |

# F

| FCC  | (Federal Communications Commission) |
|------|-------------------------------------|
| FIFO | (first-in-first-out)                |

# G

Ι

| GB   | (gigabyte)            |
|------|-----------------------|
| GbE  | (Gigabit Ethernet)    |
| Gbps | (gigabits-per-second) |
| GT   | (gigabit-transfer)    |
| GTps | (GTs-per-second)      |

**IEEE** (Institute of Electrical and Electronics Engineers) Publishes standards that guide hardware and software development.

**IP** (Internet Protocol) The principal communications protocol in the IP suite.

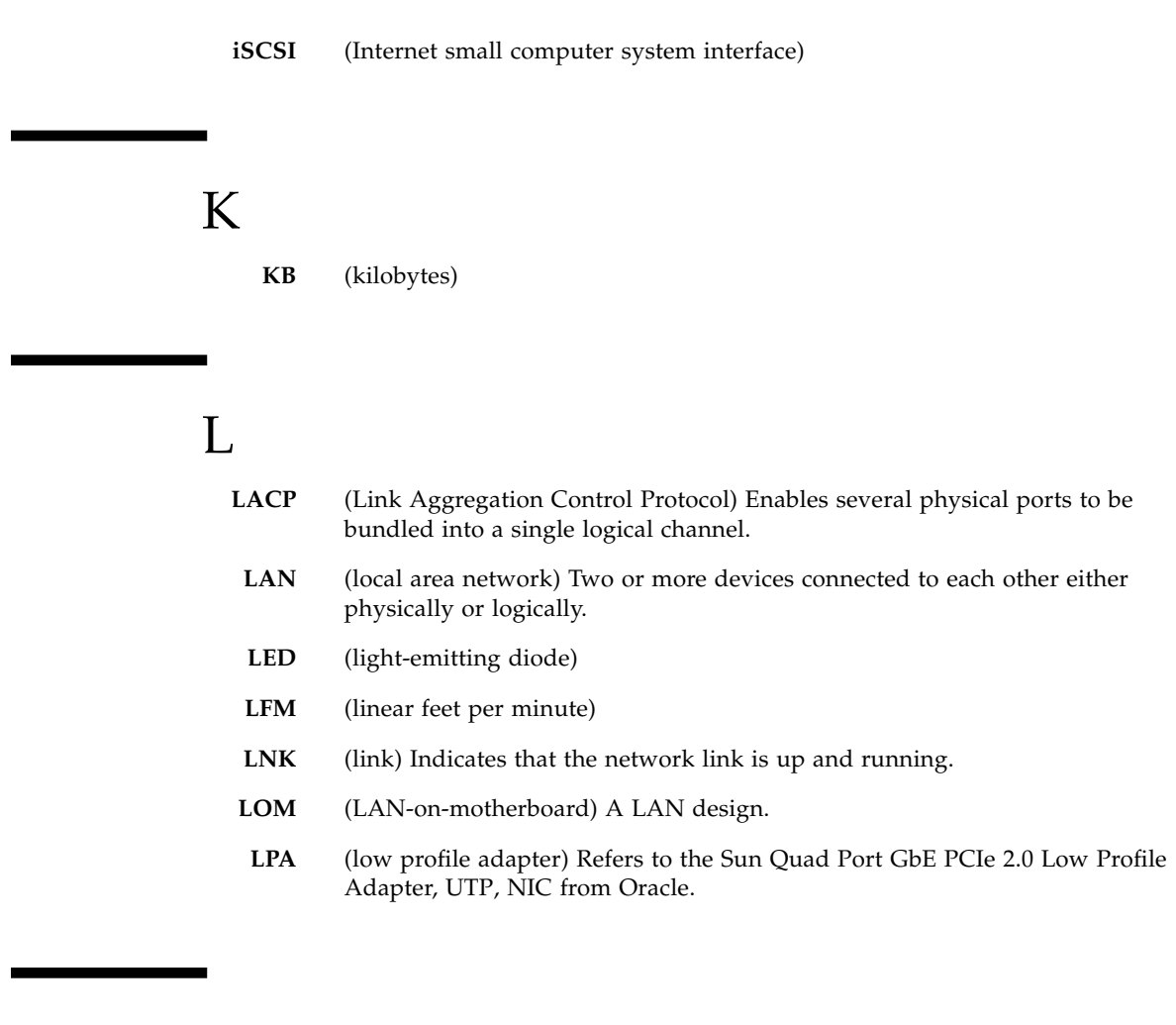

# Μ

| MAC  | (media access control) Enables the use of a unique address for each device<br>on a network.                  |
|------|----------------------------------------------------------------------------------------------------|
| Mb   | (megabit)                                                                                                    |
| Mbps | (megabits-per-second)                                                                                        |
| MTU  | (maximum transmission unit) The MTU (payload without the Ethernet header) affects how jumbo frames function. |

# Ν

- **NIC** (network interface card) Connects clients and servers to a LAN, WAN, or VLAN.
- **NIS** (network information service) Originally known as Yellow Pages, NIS is a protocol for distributed system configuration data.

# Р

- PCI (Peripheral Component Interconnect)
- PCIe (PCI Express)
  - **PF** (page fault)
- **PHY** (physical layer) Controls the physical, analog signal access to a link.
- PPA (physical point of attachment) Used in constructing VLAN IDs.
- **PXE** (preboot execution environment) Enables clients to boot over a network interface, independent of the OS or other devices.

# R

- **ROM** (read-only memory)
- **RPM** (RPM Package Manager)
- **RSS** (really simple syndication)
- **RX** (response) The automatic response mechanism used by Ethernet PAUSE frames.

# S

| SerDes | (serializer/deserializer) A mechanism used in high-speed connections to compensate for limited input or output.   |
|--------|----------------------------------------------------------------------------------------------------|
| SGMII  | (Serial Gigabit Media Independent Interface) A standard interface used to connect an Ethernet MAC-block to a PHY. |
| SPI    | (serial peripheral interface) A type of flash memory.                                                             |
| SRC    | (source code) The SRC RPM is used in Linux to build the driver kernel files.                                      |
| SUSE   | (Stanford University School of Education)                                                                         |

# Т

| TCI    | (tag control information) Part of the Ethernet header.                                                                                         |
|--------|----------------------------------------------------------------------------------------------------|
| ТСР    | (Transmission Control Protocol) Part of the transport layer of the Internet protocol suite.                                                    |
| TCP/IP | (Transmission Control Protocol and Internet Protocol) In this guide, TCP/IP refers to the TCP/IP model, which is a framework for the IP suite. |
| TPID   | (tag protocol identifier) Two bytes of information in an Ethernet frame.                                                                       |
| ТХ     | (generation) The automatic generation mechanism used by the Ethernet PAUSE frames.                                                             |

# U

| UDP    | (User Datagram Protocol) Part of the transport layer of the Internet protocol suite.                                                                                      |
|--------|----------------------------------------------------------------------------------------------------|
| UDP/IP | (User Datagram Protocol and Internet Protocol) In this guide, UDP/IP refers to the relationship between the two protocols, which are on different layers of the IP suite. |
| UEFI   | (Unified Extensible Firmware Interface) Manages the operations between hardware firmware and the OS during the boot time.                                                 |

- **UTP** (unshielded twisted pair) A type of cable that consists of two unshielded wires twisted around each other.
- VID (VLAN identifier) A 12-bit identifier in an Ethernet header.
   VLAN (virtual LAN) Splits the physical LAN into logical subparts. Multiple VLANs are supported on a single port, enabling a server with a single adapter to have a logical presence on multiple IP subnets.

# Index

# Α

adapter description, 8 features, 8 installing, 23 LEDs, 11 verifying installation in a Solaris SPARC system, 25 verifying installation in Linux system, 28 verifying installation in Microsoft Windows system, 28 verifying installation in Solaris x86 system, 27

# В

boot device priority, 34
booting over the network
Oracle Solaris x86 and Linux, 32
using PXE, 32
bottlenecks, 66

# С

configuring the network host files
 creating driver instance files, 30
 using ifconfig, 30
configuring VLANs
 Linux, 59
 Solaris 10, 58
 Windows, 60
CPU interrupts, 66
CPU pegging, 66
crash dump, 65
creating a boot server, 34

# D

device link, missing, 64 device tree, cleaning, 64

#### DHCP, 32

displaying datalinks, 37 driver instances, 31 driver downloading and installing Linux, 20 Windows, 22 removing Linux, 21 Oracle Solaris 10, 19 Windows, 22 verifying the version in Oracle Solaris 10, 18 driver parameters Linux, 42 Oracle Solaris 10, 40 setting in Linux, 43 setting in Oracle Solaris 10, 41 driver version Oracle Solaris x86, 27 Windows, 28 DTrace, 65

### Ε

Ethernet Tag Protocol, 57

### F

finding the device path, 35 front panel, connectors and LEDs, 11

### Η

hard port hang, 65 hardware components, 8

#### 

I/O statistics, 66

identifying a device, 25 ifconfig command, 58 installation overview Linux, 4 Oracle Solaris 10, 2 Oracle Solaris 11, 3 Windows, 5 installation server, 34 installation verification Linux system, 28 Microsoft Windows, 28 Solaris SPARC, 25 Solaris x86, 27 interface instance number, 30

### J

jumbo frames Linux, 46 Oracle Solaris 10, 44

### L

link aggregation configuring in Oracle Solaris 10, 48 deleting, 50 displaying information about, 49 overview, 48

### Μ

MAC address, 32 main host power, 14 memory outages, 66

#### Ν

network configuration files, 37 performance, 66 routing outages, 66 networking interfaces, 40

# 0

OS patches and updates, 15

### Ρ

page faults, 66 panic, system, 65

patches patch clusters, 15 security patches, 15 performance bottlenecks, 66 network, 66 performance specifications, 14 physical LAN, 56 PPA, 57 physical characteristic, 13 plumbing devices, 31 port hang hard, 65 soft, 65 power and environmental requirements, 14 power consumption, 14 product description, 8

### R

removing the driver Linux, 21 Oracle Solaris 10, 19 Windows, 22 resource contention, 66

### S

set up client system, 34 installation server, 34 setting driver parameters, 39 shipping kit contents, 8 soft port hang, 65 statistics, 66 system panic, 65

# Т

tag control information, 57 TCI, 57 trace information, 65 troubleshooting CPU interrupts, 66 CPU pegging, 66 crash dump, 65 device links, 64 device tree, 64 DTrace, 65 memory outages, 66 page faults, 66 port hang, 65 resource contention, 66

# V

virtual device, 58 VLAN configuration, 57 configuring in Linux, 59 configuring in Oracle Solaris 10, 58 configuring in Windows, 60 naming format, 57 overview, 54

VLAN ID, 57